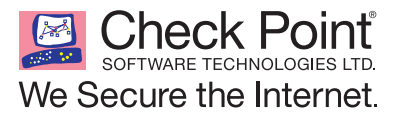

# チェック・ポイント・ソフトウェア・テクノロジーズ株式会社 ユーザ・センター使用ガイド

2007年4月1日

本書を無断で複製、転記、転載することを禁じます。 © 2007 Check Point Software Technologies Ltd. All Rights Reserved.

# 目次

| はじめに                     | 3  |
|--------------------------|----|
| 1. ユーザ・センターに登録する         | 5  |
| 2. ユーザ・センターにログインする       | 7  |
| 3. アカウントを作成する            | 8  |
| 4. 作成したアカウントのリストを表示する    | 10 |
| 5. 製品をアカウントに追加する         | 12 |
| 6. 製品のリストを表示する           | 14 |
| 7. 製品の追加機能を有効にする         | 16 |
| 8.保守契約の見積もりを計算する         | 17 |
| 9. 製品のライセンスを発行する         | 19 |
| 10. 製品のライセンスをダウンロードする    | 22 |
| 11. 製品のライセンスをアップグレードする   | 24 |
| 12. 製品の IP アドレスを変更する     | 26 |
| 13. 製品のコメントを入力・編集する      | 28 |
| 14. 製品の情報をファイルにエクスポートする  | 30 |
| 15. 製品を別のアカウントに移動する      | 32 |
| 16. アカウントに別のユーザを追加する     | 33 |
| 17. アカウントへの追加を管理者に申請する   | 36 |
| 18. アカウントのプロファイルを変更する    | 37 |
| 19. 自分のプロファイルやパスワードを変更する | 39 |
| 20. 登録した電子メール・アドレスを変更する  | 42 |
| 21. 各種サービスを利用する          | 43 |
| 22. 問い合わせ先               | 46 |

### はじめに

平素よりチェック・ポイント製品をご利用いただきまして、誠にありがとうございます。本書 『ユーザ・センター使用ガイド』には、チェック・ポイントのユーザ・センターを使用するため に必要な知識や手順が画面写真付きで詳しく説明されています。ユーザ・センターをご利用にな る場合は、本書を参照しながら操作することをお勧めします。

#### チェック・ポイントのユーザ・センターとは

ユーザ・センターは、お客様が購入されたチェック・ポイント製品を効率的に管理するための Web サイトです。お客様はユーザ・センター内にアカウントを作成し、そのアカウントに製品 を関連付けて管理します。ユーザ・センターを使用すると、ライセンスの発行、製品 IP アドレ スの変更、保守契約の管理などをオンラインで行うことができます。さらに、お客様が保守契約 に加入されている場合は、ユーザ・センターを通じてホット・フィックス(HFA)、サービス・ パック(SP)、各種ドキュメントなどをダウンロードしたり、ライセンスのバージョンを無償で アップグレードしたりすることもできます。また、ユーザ・センターへの登録時にご希望いただ いたお客様には、チェック・ポイントから最新の製品情報やイベント情報などをお届けします。

#### CESとは

CES (Collaborative Enterprise Support) は、提携サポート・プロバイダである Certified Collaborative Support Provider (略称 CCSP) が提供する日本国内のテクニカル・サポートを、チェック・ポイントが全世界に擁するリソースで大幅に拡張し、最も包括的なサポート・サービスを提供するための保守契約です。CES には以下の2種類があります。

- CES Co-Premium Severity-1 障害に CCSP が 30 分以内に対応するほか、SecureKnowledge の アドバンスド・レベルのアクセス権、フィーチャ・アップグレード、バグ・フィックスなど が提供されます。
- CES Co-Standard Severity-1 障害にチェック・ポイントが 30 分以内に直接対応するほか、 Fast Path エスカレーション、SecureKnowledgeのアドバンスド・レベルのアクセス権、フィー チャ・アップグレード、バグ・フィックスなどが提供されます。

#### エンタープライズ・サポートとは

エンタープライズ・サポート(EBS)とは、チェック・ポイントが直接お客様に提供する保守契約の一つです。EBSには以下の2種類があります。

- Enterprise Standard Support ソフトウェア・サブスクリプションと、弊社営業日(月~金 曜日の営業時間中)の技術サポートが含まれています。技術サポートはチェック・ポイント が直接提供します。料金は製品価格の 30% からとなります。
- Enterprise Premium Support ソフトウェア・サブスクリプションと、24 時間 365 日の技術 サポートが含まれています。技術サポートはチェック・ポイントが直接提供します。料金は 製品価格の 40% からとなります。

**注**:現在、技術サポートは基本的に英語での提供となります。

### お問い合わせ

ユーザ・センターや保守契約についてご不明な点がありましたら、以下の連絡先に電子メールま たは電話でお問い合わせください。

- 電子メール: usercenter\_jp@checkpoint.com (ユーザ・センター全般に関するお問い合わせ) enterprise\_support\_jp@checkpoint.com (保守契約に関するお問い合わせ)
- 電話: 03-5367-2500
- 受付時間: 月~金曜日、10:00~17:30
   土日祝祭日、10月の第1金曜日、年末年始、その他の弊社指定日を除く

# 1. ユーザ・センターに登録する

ユーザ・センターを利用するには、ユーザ登録する必要があります。

**注**:通常は、製品を販売したチェック・ポイントのパートナーや代理店が、代理でお客様をユー ザ・センターに登録します。登録が完了すると、お客様の電子メール・アドレス宛に、次ページ の手順5で説明されている電子メールが送信されます。その場合は、以下の手順1~4の作業を 行う必要はありません。

ユーザ・センターにユーザ登録するには、以下の手順に従います。

1. Web ブラウザで https://usercenter.checkpoint.com/usercenter/index.jsp にアクセスし、ユーザ・ センターのログイン画面を表示します。以下の画面が表示されます。

| We Secure the Internet.                                                                                                    | The World's Most Intelligent Security Solutions<br>Perimeter - Internal - Web                                                           |
|----------------------------------------------------------------------------------------------------|----------------------------------------------------------------------------------------------------|
| Home · Products & Technologies · How                                                                                                    | to Buy + Services + Downloads - Company + My Account                                                                                    |
| My Account                                                                                                    | <b>?</b> Нер                                                                                                    |
| USEPcenter                                                                                                    | partnermap                                                                                                    |
| <ul> <li>Customer News</li> <li>Update Profile</li> <li>Change Password</li> <li>Manage Products</li> <li>Purchase Support</li> <li>Track Support Status</li> </ul> | Partner News     Ordering & Pricing     Competitive Info     Order Tracking     Co-op Fuchs     Co-op Fuchs     Soles & Marketing Tools |
| Returning Customers & Partners:                                                                                                    |                                                                                                    |
| Please sign in Username Password Need Help2 Contact Account                                                                                                    | New Eustomers: Sign up Now!      Services     Forget your password?                                                                     |
| Copyright Contact U                                                                                                    | s Site Feedback Privacy Policy Site Map                                                                                                 |

2. ユーザ名とパスワードを入力するボックスの右上にある、[New Customers: Sign up Now!] というリンクをクリックします。以下の画面が表示されます。

| Home · Pro        | ducts & Technologies | • How to Buy •  | Services · | Downloads | Company • My Account                 |
|-------------------|----------------------|-----------------|------------|-----------|--------------------------------------|
|                   |                      |                 |            |           |                                      |
| ブロファイル            | しを作成 半角英数            | ጀወታ             |            |           |                                      |
| 名前(名)             |                      |                 |            |           |                                      |
| 名前(姓)             |                      |                 |            |           |                                      |
| 役職名               |                      | Select one      |            | *         |                                      |
| 電子メール アド          | レス                   |                 |            |           | これはSpeck Pointユーザ センターの              |
| 主所1               |                      |                 |            |           |                                      |
| 住所2               |                      |                 |            |           |                                      |
| 駆道府県名             |                      |                 |            | _         |                                      |
| н                 |                      |                 |            | ~         | Required only in United States and C |
| 郵便番号              |                      |                 |            | _         |                                      |
| 国名                |                      |                 |            | *         |                                      |
| 電話番号              |                      |                 |            |           |                                      |
| Check Point       | 製品、またはアカウントに         | つして、Check Point | からの連絡をお    | 希望します     |                                      |
| 🗹 プロモーシ           | ョン、イベント、特別価格な        | どについてCheck P    | ointからの連絡  | を希望します    |                                      |
| Check Point       | から購入代理店への連絡          | 先情報の提供を承        | 諾します       |           |                                      |
| - <del>22</del> - |                      |                 |            |           |                                      |

- 3. ユーザのプロファイルを入力します。
  - アスタリスク(\*)の付いた項目は必須です。
  - 各項目は半角英数字で記入する必要があります。
  - 必須の項目が正しく入力されていないと、技術サポートなどのサービスを利用できない 場合があります。

4. 記入が完了したら、画面右下の[送信]ボタンをクリックします。以下の画面が表示され ます。

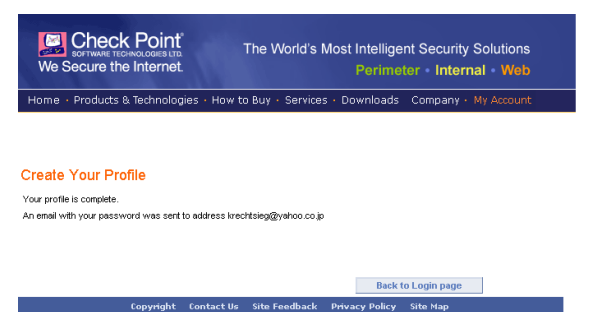

上記の画面で、右下の [Back to Login page] ボタンをクリックすると、ログイン画面に戻ります。

5. 手順3 で入力した電子メール・アドレス宛に、チェック・ポイントから仮パスワードを記載した電子メールが送信されます。

**注**:この電子メールは差出人、件名、本文のいずれも英語なので、迷惑メールとして削除 してしまわないように注意してください。

通常、電子メールは以下のような文面になっています。

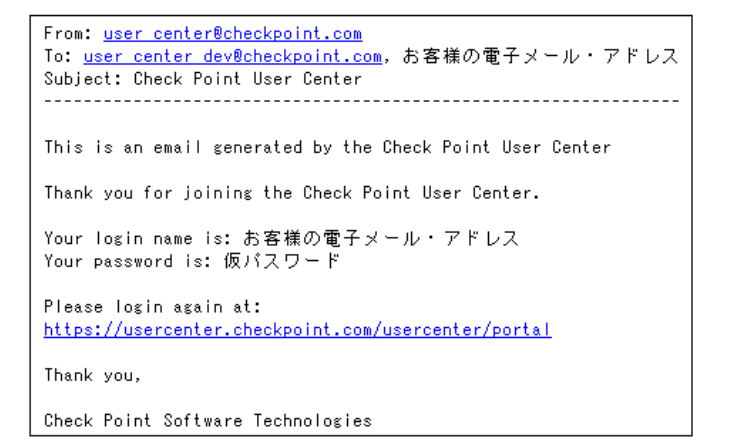

ログイン時には、お客様の電子メール・アドレスをユーザ名に使用し、上記の電子メール に記載されている仮パスワードをパスワードとして使用します。なお、この仮パスワード はログイン後にいつでも変更できます。パスワードなどのプロファイルを変更する手順に ついては、「19. 自分のプロファイルやパスワードを変更する」を参照してください。

# 2. ユーザ・センターにログインする

ユーザ・センターにログインするには、以下の手順に従います。

1. 「1. ユーザ・センターに登録する」で入手したユーザ名とパスワードを用意し、ユーザ・センターのログイン画面を表示します。

| We Secure the Internet.                                                                                                | The World's Most Intelligent Security Solutions<br>Perimeter • Internal • Web                                                          |
|----------------------------------------------------------------------------------------------------|----------------------------------------------------------------------------------------------------|
| Home · Products & Technologies · How                                                                                   | v to Buy + Services + Downloads - Company + My Account                                                                                 |
| My Account                                                                                                    | <u>[</u> ?]                                                                                                    |
| USBPeenter                                                                                                    | partnermap                                                                                                    |
| Customer News     Update Profile     Change Password     Manage Products     Purchase Support     Track Support Status | Partner News Competitive Info Competitive Info Competitive Info Corap Function Corap Functions Corap Functions Sales & Marketing Tools |
| Returning Customers & Partners:                                                                                        |                                                                                                    |
| Please sign in           Username           Password           Need Help2 Contact Account                              | New Customers: Sign up Now!                                                                                                    |
| Copyright Contact (                                                                                                    | Js Site Feedback Privacy Policy Site Map                                                                                               |

2. [Username] ボックスにユーザ名を、[Password] ボックスにパスワードをそれぞれ入力し、 オレンジ色の [go] ボタンをクリックします。以下のようなユーザ・センターのホーム画 面が表示されます。

| SOFTWARE TECHNOLO<br>We Secure the Int                                                                                                    | oint The World's Most Intelligent Security Sc<br>ernet Perimeter • Internal                                                                                                    | 2027 Yamada Taro   12772):<br>बि 🖬   17स्सूच<br>• Web                                                                                                    |
|----------------------------------------------------------------------------------------------------|----------------------------------------------------------------------------------------------------|----------------------------------------------------------------------------------------------------|
| ホーム アカウント & 製品                                                                                                    | サポート 評価 Pricing Tools ブロファイル                                                                                                    |                                                                                                    |
| ニュース <u>Help &amp; FAQs</u>                                                                                                    | -                                                                                                    |                                                                                                    |
|                                                                                                    | Getting Started Get Started with Managing Your Produ                                                                                                    | ucts & Evaluations<br>To start click here >                                                                                                    |
| <b>USeF</b> center                                                                                                    | CustomerNews                                                                                                    |                                                                                                    |
| <ul> <li>・価格表</li> <li>・小規模企業向け</li> <li>・中規模企業向け</li> <li>・大規模企業向け</li> <li>・大規模企業向け</li> <li>・サービスゴルバイダ</li> <li>・業界</li> <li>・イベル</li> </ul> | Announcements Week of 7 May 2006    Learn About the Next Generation of Unified Threat  Management   Remote Office Security Webinar with Mark Bouchard  Register for the 11 May Event                                                                                                    | The Next Generation<br>Unified<br>Threat<br>Unified<br>Unified<br>Un |
|                                                                                                    | Register Now for Check Point Experience 2006!                                                                                                    | Your Business                                                                                                    |
|                                                                                                    | <ul> <li>Check Point Security Tour is Coming to a City Near<br/>You - Sign Un Today</li> </ul>                                                                                                    | Small Business                                                                                                    |
|                                                                                                    | the late of the control of the control of the contr | <ul> <li>Mid-sized Business</li> </ul>                                                                                                    |
|                                                                                                    | Collaborative Enterprise Support                                                                                                    | <ul> <li>Enterprise</li> </ul>                                                                                                    |
|                                                                                                    |                                                                                                    | VoIP                                                                                                    |
|                                                                                                    | Product News                                                                                                    | <ul> <li>Government</li> </ul>                                                                                                    |
|                                                                                                    | New! VPN-1 Power                                                                                                    |                                                                                                    |
|                                                                                                    | New! VPN-1 UTM                                                                                                    | Newsroom                                                                                                    |
|                                                                                                    | <ul> <li>New! VPN-1 Edge UTM</li> </ul>                                                                                                    | • 9 May Check Point Addresses Security                                                                                                    |
|                                                                                                    | • NGX Info Center                                                                                                    | Complexity with New Products<br>Focused On Unified Threat                                                                                                    |

### 3. アカウントを作成する

ユーザ・センターへの登録とログインが完了したら、アカウントを作成する必要があります。 ユーザ・センターの各種操作は、基本的にアカウント単位で行います。ユーザとアカウントの関 係は下図のようになります。

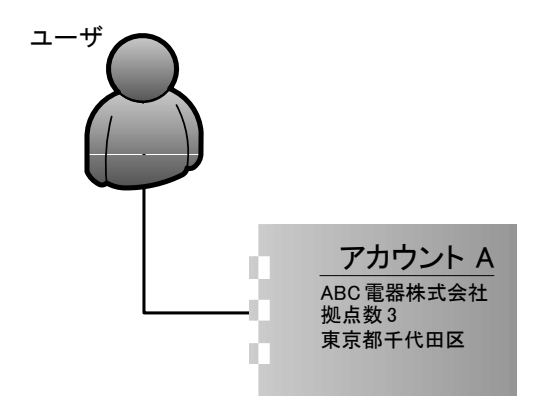

**注**:通常は、製品を販売したチェック・ポイントのパートナーや代理店が、お客様のアカウント を代理で作成します。その場合は、お客様自身でアカウントを作成する必要はありません。

アカウントを作成するには、以下の手順に従います。

1. ユーザ・センターにログインした状態で、画面上部にあるメニュー・バーの [アカウント & 製品]をクリックします。以下の画面が表示されます。

| Check Po<br>software technolog<br>We Secure the Inte                                                                       | The World's Most Intelligent Security Solutions<br>met. Perimeter • Internal • Web                                                                                                    |                                                                                                    |
|----------------------------------------------------------------------------------------------------|----------------------------------------------------------------------------------------------------|----------------------------------------------------------------------------------------------------|
| ホーム アカウント & 製品                                                                                                    | <u>サポート</u> 評価 <u>Pricing Tools</u> プロファイル                                                                                                    |                                                                                                    |
| アカウント 製品 製品を追                                                                                                    | 加 追加機能の有効化 ユーザ管理 アカウント プロファイル アカウントを作成 アカウントに加入 Get Start                                                                                                    | ed                                                                                                    |
| USCP center<br>・ (6倍表<br>・ 1小規模主衛内す<br>・ 1・7規模主衛内す<br>・ 3・7規模主衛内す<br>・ 3・7規模主衛内す<br>・ 3・7規模主衛内す<br>・ 3・7規模主衛内す<br>・ 4・7ペット | Cotting Started Get Started with Managing Your Products & Evaluations<br>アカウントー覧<br>酸や原子 わちからくを活発してきい。<br>ご 製品のある アカウントのみ酸度<br>型べきえ 飲むる で アカウントのみ酸度<br>型べきえ 飲むる で かっかっかのみ酸度<br>型べきえ 飲むる で かっかっかのみ酸度<br>型べきえ かっかっかのみの酸度<br>型べきえ かっかっかのみの酸度<br>型べきえ かっかっかのみの酸度<br>型べきえ かっかっかのみの酸度<br>型べきえ かっかっかのみの酸度<br>型べきえ かっかっかのかのので このまた このであった このであった このである このであった このであった こので こので こので このであった こので こので このであった このでのであった このでのであった このでのであった このでのであった このでのであった このでのであった このでのでのでのでのでのでのでのでのでのでのでのでのでのでのでのでのでのでので | 30日回生社の行体     以下名評価。SmartDafane     Sartxis      HatSpact のチモ     以下のが確然方法・     コンドルイント・セイニリア     ビーの認識情報:     Insern、2回注意品      ESCマンタージライズ・サ     GM Your     Sattyperts |

2. 画面右上の [アカウントを作成] をクリックします。以下の画面が表示されます。

| We Secure the Inte                                                              | oint <sup>®</sup> The<br>ernet | World's Most Intelligent<br>Perimeter | Security Solutions Internal Web |                  | ፈծ∠t Yamada Taro   <u>ПØРФ</u><br><mark>≢ ●   ?нер</mark> |
|---------------------------------------------------------------------------------|--------------------------------|---------------------------------------|---------------------------------|------------------|-----------------------------------------------------------|
| 本ーム アカウント & 製品                                                                  | サポート 評価 <u>Pricing</u>         |                                       | (a) Takaba di di linak          | Thinks databall  |                                                           |
| アカリント 製品 製品を担                                                                   | 加速加強能の有効に、                     | ユーザ管理 アカリントフロンア                       | 112 PUDDPETERS                  | PJU2FICJUA Get S | tarted                                                    |
| USeFcenter                                                                      | アカウント プロフォ                     | マイル アカウントを作成                          |                                 |                  | 30日間無材の評価<br>以下を評価: <u>SmartDefense</u><br><u>Service</u> |
| • 価格表                                                                           | アカウント情報                        |                                       |                                 |                  | InterSpect (D=T                                           |
| <ul> <li>小規模企業向け</li> <li>中規模企業向け</li> <li>大規模企業向け</li> <li>・大規模企業向け</li> </ul> | *会社名<br>アカウント名                 |                                       |                                 |                  | 以下の保護方法:<br>内部ネットワーク                                      |
| <ul> <li>◆業界</li> <li>◆イベント</li> </ul>                                          | 企業情報                           |                                       |                                 |                  | 新機能                                                       |
|                                                                                 | 拠点数                            | <b>v</b>                              |                                 |                  | Designate your<br>主要連絡先                                   |
|                                                                                 | * 美種                           | ······ ¥                              |                                 |                  |                                                           |
|                                                                                 | "正来現候<br>企業Mabtarb             | ·····                                 |                                 |                  | エンドポイント・セキュリティ                                            |
|                                                                                 | *住所1                           |                                       |                                 |                  | 以下の詳細情報:                                                  |
|                                                                                 | (主所)2                          |                                       |                                 |                  | Integrity 2003#3866                                       |
|                                                                                 | *都道府県名                         |                                       |                                 |                  | EPS/エンターゴライブ・サ                                            |
|                                                                                 | *HI                            |                                       | アメリカ、カナダの場合にの                   | み必要              | ポート)                                                      |
|                                                                                 | *郵便番号                          |                                       |                                 |                  | Get your<br>見積もり支取る                                       |
|                                                                                 | *国名                            | ×                                     |                                 |                  |                                                           |
|                                                                                 | *電話番号                          |                                       |                                 |                  |                                                           |
|                                                                                 | * -入力必須項目                      | 送信 キャンセル                              |                                 |                  |                                                           |
|                                                                                 | 製品の入っていないアカウ                   | ントは2ヶ月間アクセスがなければ自                     | 動的に削除されます。                      |                  |                                                           |
|                                                                                 | Co                             | pyright Contact Us Site Fee           | dback Privacy Policy            | Site Map         |                                                           |

- 3. 会社名や住所など、必要な情報を入力します。
  - アスタリスク(\*)の付いた項目は必須です。
  - 各項目は半角英数字で記入する必要があります。
- 4. [送信] ボタンをクリックすると、登録を確認する以下の画面が表示されます。

| We Secure the Inte                                                                            |                                                    | The World's Most Intelligent Security Solutions<br>Perimeter • Internal • Web                    | געניגען איז געניגען איז געניגען איז געניגען איז געניגען איז געניגען געניגען געניגען געניגען געניגען געניגען געני<br>געניגען געניגען געניגען געניגען געניגען געניגען געניגען געניגען געניגען געניגען געניגען געניגען געניגען געניגען |
|-----------------------------------------------------------------------------------------------|----------------------------------------------------|--------------------------------------------------------------------------------------------------|----------------------------------------------------------------------------------------------------|
| <u>ホーム</u> アカワント & 製品<br>アカウント 製品 製品を追                                                        | <u> ゴホート</u> 評価 日<br>加 追加機能の有効                     | r <u>ricing Tools コーノアイル</u><br><u>物化 ユーザ管理 アカウント プロファイル</u> アカウントを作成 <u>アカウント1</u>              | 二加入 Get Started                                                                                                    |
| USePcenter                                                                                    | ● あなたのアカウ<br>To add your Pro<br>アカウント プ<br>アカウント情報 | ントが作成されました。<br>duadE-valuation to the account, go to the <mark>製品な道知</mark> sub tab.<br>ロファイル 閲覧 | <mark>30日間温料の評価</mark><br>以下を評価 <u>SmartDefense</u><br>Service                                                                                                    |
| ・信緒表<br>・ 小規模企業向け<br>・ 小規模企業向け<br>・ 小規模企業向け<br>・ プ切ービスプロレイダ<br>・ プ切ービスプロレイダ<br>・ 実界<br>・ イベント | アカウントID<br>会社名<br>アカウント名<br>企業情報                   | 0005132940<br>Check Poirt Japan<br>CPJ                                                           | InterSpect のデモ<br>以下の保護方法:<br>内部ネットワーク                                                                                                    |
|                                                                                               | 拠点鼓<br>葉種<br>企業規模<br>企業Webサイト                      | 11-100<br>Software vendor<br>10,001 - 50000<br>18/0/ Www.checkpoint.co.jp                        | 所 <b>保定</b><br>Designate your<br>主要連結先                                                                                                    |
|                                                                                               | 住所1<br>住所2<br>都道府県名<br>州<br>郵便書号                   | 5-5-1 Shripidu<br>Shripidu-ku<br>Taliyo<br>160-0022                                              | エンドボイント・セキュリテ<br>イ<br>以下の詳細情報:<br>Intearityと関連製品                                                                                                    |
|                                                                                               | 国名<br>電話番号                                         | Japan<br>03-5567-2560                                                                            | EBS(エンタープライズ・サ<br>オート)<br>Get Your<br>見話もJを取る                                                                                                    |

さらに別のアカウントを作成する場合は、手順2~3を繰り返します。

### 4. 作成したアカウントのリストを表示する

会社、組織、部門などのアカウントを作成したら、それらのリストを表示できます。作成したア カウントのリストを表示するには、以下の手順に従います。

 ユーザ・センターにログインした状態で、画面上部にあるメニュー・バーの[アカウント & 製品]をクリックします。通常は以下の[アカウント一覧]画面が表示されますが、表示されない場合はメニュー・バーの[アカウント]をクリックします。

| We Secure the Int                                                                                                   | OINT<br>Service<br>ternet The World's Most Intelligent Security Solutions<br>Perimeter + Internal - Web                                                                                                    | ようこそ Yamada Taro   <u>ログアウ</u><br>三 •   ?нор. |
|----------------------------------------------------------------------------------------------------|----------------------------------------------------------------------------------------------------|-----------------------------------------------|
| <u>ホーム</u> アカウント & 製品                                                                                               | サポート 評価 Pricing Tools ブロファイル                                                                                                    |                                               |
| アカウント 製品 製品を追                                                                                                    | 這加 追加機能の有効化 ユーザ管理 アカウント ブロファイル アカウントを作成 アカウントに加入 Ge                                                                                                    | Started                                       |
| USEP Conter<br>・ 100歳<br>・ 1-小規模企業同う<br>・ 1-小規模企業同う<br>・ 1-小規模企業同う<br>・ 1-小規模企業同う<br>・ 2-フラロドイダ<br>・ 3-ア<br>・ 4-ベント | Cetting Started Get Started with Managing Your Products & Evaluations<br>アカウントー覧<br>酸性や描するフロジルや皮根肌で下さい。<br>図 総合のあみアカウントのみ酸性<br>型ペセス(高社名)<br>会社名)<br>変化な(高社名)<br>No accounts for this user. Peace Create an Account or Join an Account |                                               |
|                                                                                                    | Copyright Contact Us Site Feedback Privacy Policy Site Map                                                                                                    |                                               |

 デフォルトでは、製品を追加していないアカウントは表示しない設定になっています。製品を追加していないアカウントも表示したい場合は、[製品のあるアカウントのみ閲覧] チェック・ボックスをオフにします。すべてのアカウントが表示され、画面が以下のような状態になります。

| SOFTWARE TECHNOLO<br>We Secure the Int                                                                       | Oint The World's<br>ernet.                                         | s Most Intelliç<br>Perim | gent Secur<br>neter • Int | rity Solutions<br>ernal • Web |                                          | ようこそ Yamada Taro   <u>ログアウト</u><br>三   ? かわ                    |
|----------------------------------------------------------------------------------------------------|--------------------------------------------------------------------|--------------------------|---------------------------|-------------------------------|------------------------------------------|----------------------------------------------------------------|
| ホーム アカウント & 製品                                                                                               | <u>サポート</u> 評価 Pricing Tools コ                                     | カファイル                    |                           |                               |                                          |                                                                |
| アカウント 製品 製品を追                                                                                                | 加 追加機能の有効化 ユーザ管                                                    | 理 アカウント ラ                | カファイル                     | アカウントを作成                      | アカウントに加入 Get Star                        | ed                                                             |
| USEPcenter                                                                                                   |                                                                    | Started with M           | anaging You               | r Products & Ev               | valuations<br>To start click here >      | 30日間無料の評価<br>以下を評価: <u>SmartDefense</u><br><u>Service</u>      |
| <ul> <li>価格表</li> <li>小規模企業向け</li> <li>中規模企業向け</li> <li>中規模企業向け</li> <li>大規模企業向け</li> <li>大規模企業向け</li> </ul> | <ul> <li>■ 製品のあるアカウントのみ閲覧</li> <li>並べ替え 会社名 </li> <li>◆</li> </ul> | 7カウント<br>名               | アカウントロ                    | 檜限                            | ソフトウェア Enterprise契<br>製品数 約              | InterSpect のデモ<br>以下の保護方法:<br>内部ネットワーク                         |
| ・業界<br>・イベント                                                                                                 | <ul> <li>Check Point Japan</li> </ul>                              | CPJ I                    | 0006132946                | 管理者                           | <u>製品が登録されておりません。</u><br><u>れておりません。</u> | <mark>新裁能</mark><br>Designate your<br>主要谨信 <u>先</u>            |
|                                                                                                    |                                                                    |                          |                           |                               |                                          | <b>エンドポイント・セキュリテ</b><br>イ<br>以下の詳細情報:<br><u>Integrityと明連製品</u> |
|                                                                                                    |                                                                    |                          |                           |                               |                                          | EBS(エンタープライズ・サ<br>ポート)<br>Get your<br>見雅も川を取る                  |
|                                                                                                    |                                                                    | 6                        | a far di sala             | Defense Defens                | 216 - M                                  |                                                                |

3. この画面から、アカウントの名前、ID、ログインしたユーザのアクセス権、登録したソフ トウェア製品の数、保守契約の有無などを確認できます。

リストの各列の意味は以下のとおりです。

- [会社名] 「3. アカウントを作成する」の手順3で入力した会社名です。
- [アカウント名] 「3. アカウントを作成する」の手順3 で入力したアカウント名です。
- [アカウント ID] このアカウントの ID 番号です。この番号は、他のユーザにアクセス 権を与える際など、さまざまな場面で必要になります。
- [権限] このアカウントに対する自分の権限です。詳細については「16. アカウントに 別のユーザを追加する」を参照してください。

- [ソフトウェア製品数] このアカウントに追加した製品の数です。
- [Enterprise 契約] このアカウントが保守契約に加入済みがどうかを示します。保守契約に加入済みの場合は、ここに次回の契約更新日が表示されます。保守契約に未加入の場合は、ここに「今すぐ加入」というリンクが表示されます。このリンクをクリックすると[サポート見積ツール] 画面が表示されます。詳細については「8.保守契約の見積もりを計算する」を参照してください。なお、保守契約に加入済みのアカウントでも、契約の更新日が1か月以内に迫ると「今すぐ加入」リンクが表示されます。

### 5. 製品をアカウントに追加する

購入したチェック・ポイント製品をユーザ・センターで管理するには、その製品をアカウントに 追加する必要があります。ユーザ、アカウント、および製品の関係は下図のようになります。

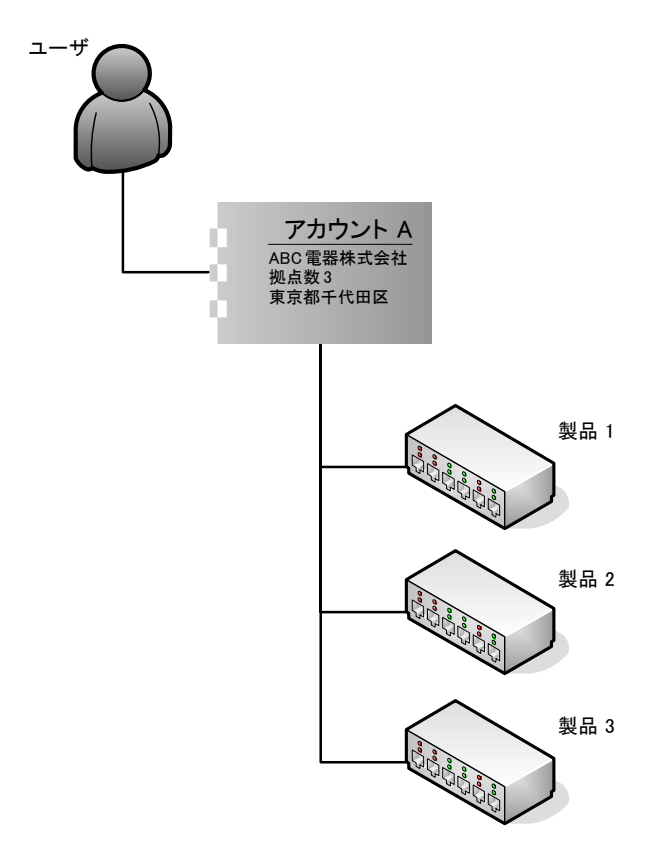

**注**:通常は、製品を販売したチェック・ポイントのパートナーや代理店が、お客様のアカウント に代理で製品を追加し、必要な情報をお客様にお知らせします。その場合は、お客様自身がアカ ウントに製品を追加する必要はありません。

製品をアカウントに追加するには、以下の手順に従います。

 ユーザ・センターにログインした状態で、画面上部にあるメニュー・バーの[アカウント & 製品]をクリックし、[製品を追加]をクリックします。以下の画面が表示されます。「ア カウントを選択してください」というエラー・メッセージが表示された場合は、画面右上 の[Account]ドロップダウン・リストから、製品を追加するアカウントを選択します。

| We Secure the Internet. The World's Most Intelligent Security Solutions<br>Perimeter - Internal - Web                                                                                                    |                                                                                                    |
|----------------------------------------------------------------------------------------------------|----------------------------------------------------------------------------------------------------|
| ユニム アカウノF ● Wen ユユー L LEEME FINEND 10008 ユージビル アカウント ブロファイル アカウントを作成 アカウントに加入 Get Started                                                                                                    |                                                                                                    |
| ISEP Careford                  VIBER                 VIBER                 VIBER                 VIBER                 VIBER                 VIBER                 VIARRESTOT                 ···········             VIBER                 ············ | tio 374     fit : SmartDefonse     #: SmartDefonse     #: S |

- 2. [CK/MAC アドレス / サービス タグ ナンバー (STN) を入力] をクリックし、右側のボッ クスに製品の CK (Certificate Key)、MAC アドレス、または STN (サービス・タグ・ナン バー) を入力します。
  - ソフトウェア製品の場合は CK を入力します。通常、CK は製品を購入した弊社パート ナーまたは代理店から発行されます。
  - VPN-1 Edge の場合は、製品の MAC アドレスを入力します。
  - InterSpect および Connectra の場合は、製品の STN を入力します。ただし、Connectra の ソフトウェア版は CK となります。

ー度に複数の製品を追加することもできます。そのためには [もっと …] ボタンをクリックします。以下の画面が表示されるので、各ボックスに製品の CK、MAC アドレス、または STN を入力します。

| We Secure the Inter                                                                                   | Dint<br>writins<br>errent.         The World's Most Intelligent Security Solutions<br>Perimeter • Internal • Web           17.6-b. #16_provide tables         7072=70.                                                                                                 | ようこそ Yamada Taro   日クアウト<br>量 |
|----------------------------------------------------------------------------------------------------|----------------------------------------------------------------------------------------------------|-------------------------------|
| アカウント 製品 製品を追                                                                                         | 加速加機能の有効化 ユーザ管理 アカウント ブロファイル アカウントを作成 アカウントに加入 Get Star                                                                                                    | ted                           |
| 2月22上 製品 製品を約<br>USCP (1月11日)<br>・価格表<br>・小規模企業向け<br>・中規模企業向け<br>・中規模企業向け<br>・フスコンドが<br>・ 実界<br>・イベント | In 通知機能の計加化 ユーダ発達 アカウントプロウァイル アカウント学作いる アカウント活用人 det See<br>Accourt (Intel Peril Japan - 1008/132948 - CPJ) ♥<br>Add Purchased Products - More Products<br>Exter Certificate Key / MAC Address / Service Tag Namber (STD), e.g. (PFC43349482 / 00101A:11.A20A / 491590 | ted                           |
|                                                                                                    |                                                                                                    | 来ート)<br>Get your<br>見描いど取る    |
|                                                                                                    | Copyright Contact Us Site Feedback Privacy Policy Site Map                                                                                                    |                               |

3. 情報の入力が完了したら [送信] ボタンをクリックして製品の追加を完了します。

### 6. 製品のリストを表示する

製品のリストを表示するには、以下の手順に従います。

 ユーザ・センターにログインした状態で、画面上部にあるメニュー・バーの[アカウント & 製品]をクリックし、[製品]をクリックします。「アカウントを選択してください」というエラー・メッセージが表示された場合は、画面右上の[Account]ドロップダウン・リ ストから、製品を追加するアカウントを選択します。

以下のような画面が表示されます。

| SOFTWARE TECHNOLOG<br>We Secure the Inte           | Dint The World<br>ernet.                                                                                           | 's Most Intelligent Sec<br>Perimeter • I | urity Solutions<br>nternal • Web |                               | 32₹ uc cra] <u>β<i>ØΣΥ</i>λ</u><br>■ ■   <b>?∞6</b> |
|----------------------------------------------------|----------------------------------------------------------------------------------------------------|------------------------------------------|----------------------------------|-------------------------------|-----------------------------------------------------|
| ホーム アカウント & 製品                                     | <u>サポート</u> 評価 Pricing Tools                                                                                       | プロファイル                                   |                                  |                               |                                                     |
| アカウント 製品 製品を追                                      | 加 追加機能の有効化 ユーザ                                                                                                    | 管理 アカウント ブロファイル                          | アカウントを作成 アカ・                     | ウントに加入 Get Started            |                                                     |
|                                                    |                                                                                                    |                                          | Acco                             | ount: CPJ - 0005239434        | ~                                                   |
| USCP CEDIEP<br>• 価格表<br>• 小規模企業向け<br>• 中規模企業向け     | <ul> <li>製品リスト</li> <li>コス、または複数の製品を違択し、7</li> <li>サポート プログラム: Enterprise S</li> <li>EBS更新日: 01 10 2006</li> </ul> | アクションを選択してください<br>offwere Subscription   |                                  |                               |                                                     |
| <ul> <li>・ 大規模企業回げ</li> <li>・ サービスブロバイダ</li> </ul> | 表示 全製品 💙                                                                                                    | 並べ替え: 説明                                 | ~                                |                               |                                                     |
| ・業界                                                | ソフトウェア製品:                                                                                                    |                                          | Lice                             | <u>nse  情報を編集  ライセンス取</u>     | 得」 別アカウントへ移動                                        |
| *1*21                                              | 12 13 13 13 13 13 13 13 13 13 13 13 13 13                                                                          | CKデバイス番 購入日<br>号                         | License<br>IPアドレス<br>Ver.        | サブスクリン<br>コメント ションおよび<br>サポート | ;                                                   |
|                                                    | 1 CPIS-DT-100                                                                                                    |                                          |                                  |                               | License 編集 子の<br>他…                                 |
|                                                    | Check Point Integrity Desktop<br>for 100 Users                                                                     | 0 1620 000 20-12-2004                    |                                  | <u>今ずぐ加人</u>                  | All Subscriptions                                   |
|                                                    | 2 <u>CPIS-EPS-100</u>                                                                                              |                                          |                                  |                               | <u>License 編集 その</u><br><u>他…</u>                   |
|                                                    | Check Point Integrity endpoin<br>suite for 100 Users                                                               | * 99ADH/06-12-2005                       |                                  | <u>今すぐ加人</u>                  | All Subscriptions                                   |
|                                                    | 3 CPIS-IM-ADD-100-NG                                                                                               |                                          |                                  |                               | <u>License</u> 編集 <u>その</u><br>他                    |
|                                                    | Integrity M Security when<br>bundled with Agent or Flex '<br>users                                                 | 00 C621 30% 20-12-2004                   |                                  | <u> 入眠 つ を 合</u>              | All Subscriptions                                   |
|                                                    | 4 CPIS-INT-100<br>Check Point Integrity for 100                                                                    |                                          |                                  | 0.7071                        | License 編集 <u>その</u><br>他…                          |
|                                                    | Lieare                                                                                                    | 1F90mmmmil 20-12-2004                    |                                  | 395/IIA                       | All Subscriptions                                   |

アカウントが保守契約に加入済みの場合は、以下のように保守契約の種別と更新日が表示 されます。

サポート ブログラム: Enterprise Software Subscription EBS更新日: 01 10 2006

この例の[EBS更新日]に表示されている「01 10 2006」は、2006年10月1日を意味しています。

この画面を表示した直後は、[ソフトウェア製品] リスト、[Subscriptions & Support] リスト、および[評価] リストがすべて表示された状態になっています。特定のリストだけを表示したい場合は、リスト左上の[表示] ドロップダウン・リストからリスト名を選択します。

| 表示: | 全製品 💙                         |  |
|-----|-------------------------------|--|
| ソフト | 全製品<br>ソフトウェア製品               |  |
|     | Subscriptions & Support<br>評価 |  |

各リストには以下のものが表示されます。

- **[全製品] リスト** [ソフトウェア製品] リスト、[Subscriptions & Support] リスト、お よび [評価] リストが表示されます。
- [ソフトウェア製品] リスト アカウントに追加した製品が表示されます。
- [Subscriptions & Support] リスト アカウントに追加したサブスクリプション・サー ビスおよびサポート契約が表示されます。
- [評価] リストーアカウントに追加した評価ライセンスが表示されます。

3. リストで製品名をクリックすると、以下のように製品の詳細情報が表示されます(実際に 表示される情報やボタンなどは製品によって異なる場合があります)。

| Check Po<br>software technolo<br>We Secure the Inte                                                                                                    | oint<br>ales LTD.<br>ernet. | The World's M                                                      | Nost Intellige<br>Perime                                                         | ent Securi<br>ter • Inte                                              | ty Solutions<br>rnal Web      |                  |                    |           | E UC CP3  <br>= • | 1979F<br>?Help |
|----------------------------------------------------------------------------------------------------|-----------------------------|--------------------------------------------------------------------|----------------------------------------------------------------------------------|-----------------------------------------------------------------------|-------------------------------|------------------|--------------------|-----------|-------------------|----------------|
| ホーム アカウント & 製品                                                                                                    | サポート 評価                     | Pricing Tools <u>J</u>                                             | 271/2                                                                            |                                                                       |                               |                  |                    |           |                   |                |
| アカウント 製品 製品を追                                                                                                    | 加通加機能の                      | 自効化、ユーザ管理                                                          | アカウント・プロ                                                                         | 127112 7                                                              | カウントを作成                       | アカウントにカ          | L入 Get Starte      | <u>d</u>  |                   |                |
|                                                                                                    |                             |                                                                    |                                                                                  |                                                                       |                               | Account CPJ      | - 0005239434       |           |                   | ~              |
| USCPeenter                                                                                                    | 製品情報                        |                                                                    |                                                                                  |                                                                       |                               |                  |                    |           |                   |                |
| <ul> <li>・価格表</li> <li>・小規模企業向け</li> <li>・中規模企業向け</li> <li>・中規模企業向け</li> <li>・大規模企業向け</li> <li>・大規模企業向け</li> <li>・大規模企業向け</li> <li>・大規模企業のけ</li> <li>・大規模企業のけ</li> <li>・大規模企業のけ</li> </ul> | 製品の特徴                       | 製品名<br>CK                                                          | CPPR-MLM-C10<br>D962                                                             | -NG                                                                   | Bŧ≢a                          | Multi Customer L | .og Module for 10  | customers |                   |                |
|                                                                                                    | 製品ライセンス                     | 最新ライセンス生成日<br>ゲートウェイP<br>バージョン                                     | 09-6-2006<br>192.                                                                |                                                                       | オンラインでP変<br>更か可能?<br>SKUフィーチャ | CPPR-Main Chief  | -NG CK-D952        | 8748      |                   |                |
|                                                                                                    | Subscription<br>and Support | Software Subs.<br>Antivirus Subs.<br>SmartDefense Subs.<br>Support | No Subscription fr<br>No Antivirus Subs<br>No SMRD Subscri<br>No Support for thi | or this product<br>cription for this<br>ption for this p<br>s product | product<br>oduct              | a i xoyong-see   | C/10/MM-300/48/5c9 | -xvHIbret |                   |                |
|                                                                                                    | 発注内容                        | SO番号                                                               | 0010858896                                                                       |                                                                       | 購人日                           | 08-2-2005        |                    |           |                   |                |
|                                                                                                    | Note: Roll-over th          | Ba<br>e buttons with your mou                                      | ck To Products                                                                   | <u>サポートの</u> )<br>。                                                   | 3付を更新                         | License          | ライセンス取得            | 情報を編ま     | 別アカウン             | 小へ移            |

このページでは、下部に表示されるボタンをクリックし、製品に関する各種手続きを行う ことができます。各ボタンの機能は以下のとおりです(製品の種類や状態によっては一部 のボタンが表示されない場合があります)。

• サポートの日付を更新

日本国内では使用しません。

• License

製品のライセンスを発行またはアップグレードできます。また、ここから製品の IP アドレスを変更できます。詳細については「9. 製品のライセンスを発行する」、「11. 製品のライセンスをアップグレードする」、「12. 製品の IP アドレスを変更する」を参照してください。

• ライセンス取得

発行したライセンスをダウンロードできます。詳細については「9. 製品のライセンスを 発行する」を参照してください。

情報を編集

製品のコメントを編集できます。詳細については「13. 製品のコメントを入力・編集する」を参照してください。

• 別アカウントへ移動

日本国内では使用しません。

Back to Products

製品のリストに戻ります。

## 7. 製品の追加機能を有効にする

製品の追加機能を有効にするには、以下の手順に従います。

 ユーザ・センターにログインした状態で、画面上部にあるメニュー・バーの[アカウント & 製品]をクリックし、[追加機能の有効化]をクリックします。「アカウントを選択して ください」というエラー・メッセージが表示された場合は、画面右上の[Account]ドロッ プダウン・リストから、目的の製品が追加されているアカウントを選択します。

以下のような画面が表示されます。

| <u>ホーム</u> アカウント 4 製品 <u>サポート</u> 計論 Prising Tools <u>プロファイル</u><br>アカウント 製品 製品を追加 追加者後の有効化 ユーザ電子 アカウントプロファイル アカウントを作成 アカウントに加入 <u>cet Started</u><br>Account 024-005538434                                                                                                    | 料の評価                   |
|----------------------------------------------------------------------------------------------------|------------------------|
| Zカウンナ 製品 製品を追加 添加機能の有効化 ユーザ電道 Zカウンナブロファイル Zカウン大き作成 Zカウントに加入 Get Started<br>Account CPI・005239434 ● 1011101                                                                                                    | 同の評価                   |
| Account: CRJ - 0005239434                                                                                                    | 詞の評価                   |
| Added Michael and U.                                                                                                    | 1402011                |
| USCP (FILE)<br>・EUIの機能を有効化<br>下記の場別は無料でアカウンドに追加できます<br>まかかり<br>たのかの                                                                                                    | i: <u>SmartDefense</u> |
|                                                                                                    | ot O T                 |
| <ul> <li>小規模を実施す</li> <li>中枢設備はPACTPARATING</li> <li>中規模を実施す</li> <li>第編</li> <li>第編<td>後方法:<br/><u>ワーク</u></td></li></ul> | 後方法:<br><u>ワーク</u>     |
| ・サービスプロバイダ O CPMP-IPv6-1-NG IPv6 capability 無料                                                                                                    |                        |
| ・<br>* イベント                                                                                                    |                        |
| Designan<br>主要連結                                                                                                    | e your<br>ૠ            |
| 12.7F#-                                                                                                    | ント・セキュリテ               |
| Lintearty<br>Intearty                                                                                                    | 都情報:<br><u>と関連製品</u>   |
| EBS(T)<br>#                                                                                                    | ターブライズ・サ               |
|                                                                                                    | <u>\$75</u>            |

2. この画面から、IPv6のライセンスを無料で製品に追加(有効化)できます。

**注**: IPv6 を追加するには、VPN-1 または FireWall-1 のゲートウェイが 1 つ以上アカウント に追加されている必要があります。

3. 有効にする製品をクリックし、リスト右上の[有効化]リンクをクリックします。有効化 が完了すると、以下のような画面が表示されます。

| We Secure the Inte                                                 | Dint <sup>®</sup> The<br>ernet. | e World's Most Intellig<br>Perim | gent Security Solutions<br>leter • Internal • Web |                             | 2327 UC (Р)   <u>ПУТУТ</u><br>= • •   ?ньр.  |
|--------------------------------------------------------------------|---------------------------------|----------------------------------|---------------------------------------------------|-----------------------------|----------------------------------------------|
| <u>ホーム</u> アカウント & 製品                                              | <u>サポート</u> 評価 Pricin           | g Tools プロファイル                   |                                                   | The ball and a local second |                                              |
| アカリント 載品 製品をし                                                      | 加速加速能の有効に                       | 1-984 PU02F2                     | HJZ11 FUULFEIM I                                  | Get Starte                  | <u>d</u>                                     |
|                                                                    |                                 | Az                               | count: CPJ - 0005239434                           | ×                           | 30日間無料の評価                                    |
| USCPcenter                                                         | 追加機能を有効・<br>下記の製品がアカウントI        | 化<br>こ道加されました                    |                                                   |                             | 以下を評価: <u>SmartDefense</u><br><u>Service</u> |
| ・価格表<br>・小規模企業向け                                                   | 名前                              | 詳細                               | ステータス                                             |                             | InterSpect のデモ                               |
| <ul> <li>・中規模企業向け</li> <li>・大規模企業向け</li> <li>・サービスブロバイダ</li> </ul> | CPMP-Pv6-1-NG                   | IPv6 capability                  | 適加されました                                           |                             | 以下の保護方法:<br>内部ネットワーク                         |
| ◆業界<br>◆イベント                                                       |                                 |                                  |                                                   | 戻る                          | 新楼能<br>Designate your                        |
|                                                                    |                                 |                                  |                                                   |                             | 主要連結先                                        |
|                                                                    |                                 |                                  |                                                   |                             | エンドポイント・セキュリテ<br>イ                           |
|                                                                    |                                 |                                  |                                                   |                             | 以下の詳細情報:<br>Integrity と関連製品                  |
|                                                                    |                                 |                                  |                                                   |                             | EBS(エンターブライズ・サ<br>ポート)                       |
|                                                                    |                                 |                                  |                                                   |                             | Get your<br>見積も川を取る                          |
|                                                                    |                                 | Souwight Contactille Sil         | a Foodback Drivaru Dolicu S                       | Ste Mae                     |                                              |

# 8. 保守契約の見積もりを計算する

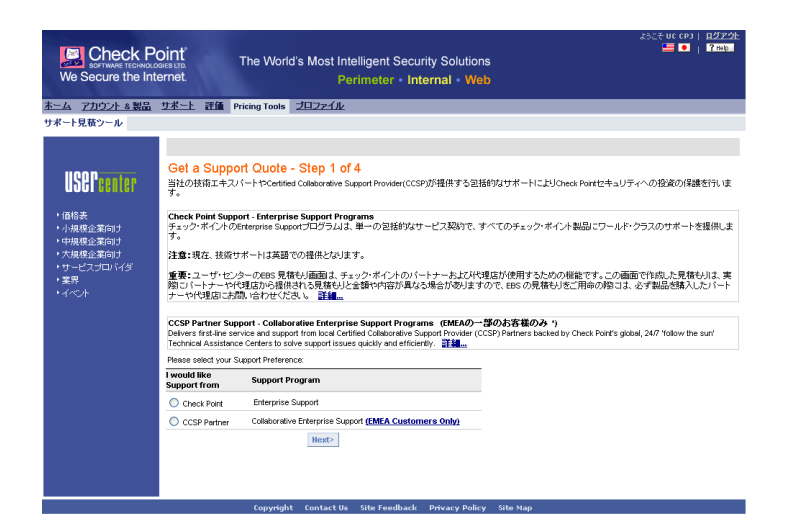

**重要**:この画面で作成した見積もりは、実際にパートナーや代理店から提供される見積もりと金額や内容が異なる場合がありますので、保守契約の見積もりをご用命の際には、必ず製品を購入したパートナーや代理店にお問い合わせください。

チェック・ポイントの保守契約には、CESとエンタープライズ・サポートの2種類があります。

#### CES とは

チェック・ポイントの Collaborative Enterprise Support (略称 CES) は、提携サポート・プロバイ ダである Certified Collaborative Support Provider (略称 CCSP) が提供する日本国内のテクニカル・ サポートを、チェック・ポイントが全世界に擁するリソースで大幅に拡張し、最も包括的なサ ポート・サービスを提供するためのプログラムです。

お客様のニーズに応えるため、CES では「Co-Standard」および「Co-Premium」という 2 つのプ ログラム・レベルを設定しています。両プログラム・レベルの主な違いは下表のとおりです。

| サービス                        | Co-Standard      | Co-Premium                |  |
|-----------------------------|------------------|---------------------------|--|
| Fast Path エスカレーション          | ×                | 0                         |  |
| Severity-1 障害への対応           | CCSP が 30 分以内に対応 | チェック・ポイントが<br>30 分以内に直接対応 |  |
| CCSP に対する<br>チェック・ポイントのサポート | 24 時間            | × 365 日                   |  |
| SecureKnowledge アクセス権       | アドバンスド・レベル       |                           |  |
| フィーチャ・アップグレード<br>バグ・フィックス   | C                | )                         |  |

CES の詳細については『Collaborative Enterprise Support お客様向け FAQ』を参照してください。 この FAQ は以下の Web サイトから PDF 形式でダウンロードできます。

http://www.checkpoint.co.jp/service/techsupport/programs/ces/index.html

### エンタープライズ・サポートとは

エンタープライズ・サポート(EBS)とは、チェック・ポイントが直接お客様に提供する保守契約の一つです。EBSには以下の2種類があります。

- Enterprise Standard Support ソフトウェア・サブスクリプションと、弊社営業日(月~金 曜日の営業時間中)の技術サポートが含まれています。技術サポートはチェック・ポイント が直接提供します。料金は製品価格の 30% からとなります。
- Enterprise Premium Support ソフトウェア・サブスクリプションと、24 時間 365 日の技術 サポートが含まれています。技術サポートはチェック・ポイントが直接提供します。料金は 製品価格の 40% からとなります。

# 9. 製品のライセンスを発行する

製品のライセンスを発行するには、以下の手順に従います。

 ユーザ・センターにログインした状態で、画面上部にあるメニュー・バーの[アカウント & 製品]をクリックし、[製品]をクリックします。「アカウントを選択してください」というエラー・メッセージが表示された場合は、画面右上の[Account]ドロップダウン・リ ストから、目的の製品が追加されているアカウントを選択します。

以下のような画面が表示されます。

| Check Po<br>SOFTWARE TECHNOLOU<br>We Secure the Inte                                                                                 | The World's Most Intelligent Sec<br>met. Perimeter • In                                                                                  | urity Solutions<br>nternal • Web | ≵32₹90 (P)   <u>80725</u><br>🧮 💽   ያmp                        |
|----------------------------------------------------------------------------------------------------|----------------------------------------------------------------------------------------------------|----------------------------------|---------------------------------------------------------------|
| <u>ホーム</u> アカウント & 製品                                                                                                    | サポート 評価 Pricing Tools プロファイル                                                                                                    |                                  |                                                               |
| アカウント 製品 製品を追                                                                                                    | 国道加強能の有効化 ユーザ管理 アカウント プロファイル                                                                                                    | アカウントを作成 アカウントに加入                | Get Started                                                   |
|                                                                                                    |                                                                                                    | Account: CPJ - 0005              | 5239434                                                       |
| <ul> <li>・価格表</li> <li>・小規模企業向け</li> <li>・小規模企業向け</li> <li>・中規模企業向け</li> <li>・大規模企業向け</li> <li>・大規模企業向け</li> <li>・大規模企業向け</li> </ul> | 製品リスト<br>1つ、または雑数の製品を選択。、アクションを選択してびたい<br>サポートプロランムExterprise Software Subscripton<br>IBS更新日:00 2008<br>表示 (金製品) マ 並べ替え (取明<br>ソントウェア製品) | ▼<br>License   這程左章              | ■<br>二、<br>二、<br>二、<br>二、<br>二、<br>二、<br>二、<br>二、<br>二、<br>二、 |
| *1~S/F                                                                                                    | □ ◎ 説明 CK/デバイス番 購入日号                                                                                                    | License IPアドレス コメント<br>Ver.      | サブスクリブ<br>ションおよび<br>サポート                                      |
|                                                                                                    | 1 CPS-DT-100<br>Check Point Integrity Desistop 1620 20-12-2004<br>for 100 Users 20-12-2004                                               |                                  | License 編集 子の<br>進<br>今ずぐ加入 All Subscriptions                 |
|                                                                                                    | 2 CPIS-EPS-100     Check Point Integrity endpoint 99AD 904000000 06-12-2005     suite for 100 Users                                      |                                  | <u>Literise</u><br>他…<br>今ずぐ加入 <u>All Subscriptions</u>       |
|                                                                                                    | 3 CPIS-IM-ADD-100-NG<br>Integrity IM Security when<br>bundled with Agent or Flex 100 C621 20-12-2004                                     |                                  | <u>License</u> 編集 <u>その</u><br>他<br>今すぐ加人 All Subscriptions   |
|                                                                                                    | Users 4 <u>CPIS-INT-100</u> Check Point Integrity for 100 1F90 20-12-2004                                                                |                                  | <u>License</u> 編集 <u>その</u><br>他<br>今すぐ加入 All Subscriptions   |

2. ライセンスを発行したい製品の名前をクリックします。以下のような画面が表示されます。

| We Secure the Int                                                     | oint"<br>ernet.    | The World's N            | lost Intelligent Se<br>Perimeter | ecurity Solutions<br>Internal • Web |                     |                   | 13261<br>  | јс срј  <br>• | <u>ПŰРЭН</u><br><mark>?нер</mark> |
|-----------------------------------------------------------------------|--------------------|--------------------------|----------------------------------|-------------------------------------|---------------------|-------------------|------------|---------------|-----------------------------------|
| <u>ホーム</u> アカウント & 製品                                                 | サポート 評価            | Pricing Tools <u>JD</u>  | 27112                            |                                     |                     |                   |            |               |                                   |
| アカウント 製品 製品を追                                                         | 加 追加機能の            | 有効化 ユーザ管理                | アカウント プロファイ                      | ル アカウントを作成                          | アカウントに加             | A Get Starte      | d          |               |                                   |
|                                                                       |                    |                          |                                  |                                     | Account CPJ -       | 0005239434        |            |               | ~                                 |
| USEPcenter                                                            | 製品情報               |                          |                                  |                                     |                     |                   |            |               |                                   |
| ● 価格表                                                                 | 製品の特徴              | 製品名<br>CK                | CPPR-MLM-C10-NG<br>D962          | Bi≆te                               | Multi Customer Loj  | g Module for 10 c | customens  |               |                                   |
| <ul> <li>小規模企業向け</li> </ul>                                           | 製品ライセンス            | 最新ライセンス生成日               | 09-6-2006                        | 書/言(/アP変                            | 1301                |                   |            |               |                                   |
| <ul> <li>・中規模企業向け</li> <li>・大規模企業向け</li> <li>・ ボージョンロッジ くど</li> </ul> |                    | <b>ゲートウェイル</b><br>バージョン  | 192.1883311<br>NG                | SKUDY-F+                            | CPPR-III III CTIL-N | 3 CK-D952         | 6710       |               |                                   |
| ・<br>第<br>男<br>一<br>こ<br>人<br>ノロハイシ<br>・<br>第<br>男                    |                    | 終了日                      | 09-JUL-2006                      | シグネチャ キー                            | aTix8y5hg-          | 5.M4-3514/3.cg    | -XvHT6iref |               |                                   |
| +1~C/t                                                                | Subscription       | Software Subs.           | No Subscription for this p       | roduct                              |                     |                   |            |               |                                   |
|                                                                       | and Support        | Antivirus Subs.          | No Antivirus Subscription        | for this product                    |                     |                   |            |               |                                   |
|                                                                       |                    | SmartDefense Subs.       | No Support for this produ        | r this product                      |                     |                   |            |               |                                   |
|                                                                       | 発注内容               | S0촬육                     | 0010                             | 購入日                                 | 08-2-2005           |                   |            |               |                                   |
|                                                                       |                    |                          |                                  |                                     |                     |                   |            |               |                                   |
|                                                                       |                    | Ba                       | ck To Products サポ                | ートの日付を更新                            | License             | ライセンス取得           | 情報を編集      | リアカウン         | トへ移                               |
|                                                                       | Note: Roll-over th | e buttons with your mou: | se to view Tool-tips.            |                                     |                     |                   |            |               |                                   |
|                                                                       |                    |                          |                                  |                                     |                     |                   |            |               |                                   |
|                                                                       |                    |                          |                                  |                                     |                     |                   |            |               |                                   |
|                                                                       |                    |                          |                                  |                                     |                     |                   |            |               |                                   |
|                                                                       |                    |                          |                                  |                                     |                     |                   |            |               |                                   |
|                                                                       |                    |                          |                                  |                                     |                     |                   |            |               |                                   |
|                                                                       |                    |                          |                                  |                                     |                     |                   |            |               |                                   |

3. 画面の下部にある水色の [License] ボタンをクリックします。以下のような画面が表示されます。

| Check Po<br>software technoloo<br>We Secure the Inte                        | Dint <sup>®</sup> The World's<br>ernet.                                                                           | s Most Intelligent Secu<br>Perimeter • In                | urity Solutions<br>I <b>ternal • Web</b> |                          | 2327 ис срэ   <u>ротол</u><br><b>≣ ●</b>   <u>?нир</u> |
|-----------------------------------------------------------------------------|----------------------------------------------------------------------------------------------------|----------------------------------------------------------|------------------------------------------|--------------------------|--------------------------------------------------------|
| ホーム アカウント & 製品                                                              | <u>サポート</u> 評価 Pricing Tools コ                                                                                    |                                                          | These is a strike the                    | Thinks during a second   |                                                        |
| アカリント 羽田 副田之臣                                                               | 加速加速能の有効化 ユーサモ                                                                                                    | A 10021-200711                                           | PUDPERIN                                 | <u>PHU2HUM Get S</u>     | arted                                                  |
|                                                                             |                                                                                                    |                                                          |                                          | Account: CPJ - 000523943 | ۱ ×                                                    |
| USEP CENTER<br>• GREA<br>• Jula de Carignet                                 | Licensing Information - 1<br>This function allows you to generate a<br>For License Instructions Click <u>here</u> | Step 1 of 1<br>license for your product/evaluatio        | n.                                       |                          |                                                        |
| <ul> <li>中規模企業向け</li> <li>大規模企業向け</li> <li>サービスプロバイダ</li> <li>業界</li> </ul> | Product<br>Certificate Key<br>License Information                                                                 | CPXP-VPX-500-NG<br>VPN-1 Express Gateway for 500<br>1224 | l Users                                  |                          |                                                        |
| • <del>1</del> ~01                                                          | Type of License (Central/Local):<br>Software Version                                                              | Central                                                  | • ⑦                                      |                          |                                                        |
|                                                                             | * Select IP Address<br>Or Enter a new one<br>* Hardware Brand Name                                                | IP Address                                               | 0                                        |                          |                                                        |
|                                                                             | Other                                                                                                    | Not relevant                                             |                                          |                          |                                                        |
|                                                                             | * Hardware Platform                                                                                               | Select                                                   | •                                        |                          |                                                        |
|                                                                             | * Operating System                                                                                                | Select                                                   | ·                                        |                          |                                                        |
|                                                                             | Short Comment (max. 15 characters)                                                                                |                                                          |                                          |                          |                                                        |
|                                                                             | Long Comment (max. 130 characters)                                                                                |                                                          |                                          |                          |                                                        |
|                                                                             | * - Required Fields                                                                                               | Activate Ca                                              | ncel                                     |                          |                                                        |

- 4. [Type of License (Central/Local)] ドロップダウン・リストから、以下のいずれかを選択し ます。
  - Central 「Central」という種類のライセンスが発行されます。Central ライセンスは管理サーバの IP アドレスに関連付けられます。Central ライセンスは SmartUpdate を使用してダウンロードし、実施モジュールにインストールします。

**重要**:通常はこちらを選択し、Central ライセンスを発行することを強くお勧めします。 Central ライセンスには以下の利点があります。

- 管理サーバの IP アドレス1つですべてのライセンスを発行できます。
- マシンの IP アドレスを変更した場合も、実施モジュールのライセンスをそのまま使用 できます。
- マシン間で実施モジュールのライセンスをそのまま移動できます。
- Local 「Local」という種類のライセンスが発行されます。Local ライセンスは、ライ センスのインストール先マシンの IP アドレスに関連付けられます。Local ライセンスは、 インストール先マシンの IP アドレスを管理する実施モジュールまたは管理サーバによっ てダウンロードします。Local ライセンスには以下の2種類があります。
  - NG Local SmartUpdate を使用して、ライセンス・リポジトリにインポートまたはイ ンストールしたり、ライセンス・リポジトリから削除したりできます。
  - **4.1 Local** SmartUpdate を使用して、ライセンス・リポジトリにインポートまたはインストールできますが、削除することはできません。
- 5. [Software Version] ドロップダウン・リストから、発行するライセンスのバージョンを選択 します。
- 6. [Select IP Address] ドロップダウン・リストから、ライセンスを発行するマシンの IP アド レスを選択します。このリストには、過去にユーザ・センターに入力したことがある IP ア ドレスが表示されます。または、[Or Enter a new one] ボックスに IP アドレスを直接入力す ることもできます。
- 続けて、ハードウェアのブランド名、プラットフォームの種類、オペレーティング・シス テムの種類を選択し、必要に応じてコメントを入力します。アスタリスク(\*)の付いた項 目は必須です。

8. [Activate] ボタンをクリックすると、ライセンスが発行され、以下のような確認画面が表示されます。

| Check P<br>SOFTWARE TECHNOLO<br>We Secure the Int                           | oint<br>enura<br>ernet. The World's Most Intelligent Security Solution<br>Perimeter • Internal • We                                                | ns<br>9b                                 | 2527 ис ср.   ДУУУ́С<br>Щ •   ?нир<br>Ц •   ?нир |
|-----------------------------------------------------------------------------|----------------------------------------------------------------------------------------------------|------------------------------------------|--------------------------------------------------|
| ホーム アカウント & 製品                                                              | <u>サポート</u> 評価 <u>Pricing Tools</u> <u>プロファイル</u>                                                                                                  |                                          |                                                  |
| アカウント 製品 製品を追                                                               | 加 追加機能の有効化 ユーザ管理 アカウント・ブロファイル アカウントを作                                                                                                    | 成 アカウントに加入 Get Started                   |                                                  |
|                                                                             |                                                                                                    | Account: CPJ - 0005239434                | <b>*</b>                                         |
| USCPcenter                                                                  | Licensing Information - Licensing Process Completed<br>An email with the License(s) information and instruction on how to import the license(s) dr | ectly into your products was sent to UC@ | CHECKPOINT.CO.JP                                 |
| <ul> <li>小規模企業向け</li> </ul>                                                 | Product                                                                                                    | Certificate Kev                          | Version                                          |
| <ul> <li>中規模企業向け</li> <li>大規模企業向け</li> <li>サービスプロバイダ</li> <li>業界</li> </ul> | CPXP-VPX-500-NG     VPN-1 Express Gateway for 500 Users                                                                                            | 1224                                     | NG                                               |
| *-{~C}+                                                                     |                                                                                                    |                                          | Back To Products                                 |
|                                                                             |                                                                                                    |                                          |                                                  |
|                                                                             |                                                                                                    |                                          |                                                  |
|                                                                             |                                                                                                    |                                          |                                                  |
|                                                                             |                                                                                                    |                                          |                                                  |
|                                                                             |                                                                                                    |                                          |                                                  |
|                                                                             |                                                                                                    |                                          |                                                  |

製品名の右側に Certificate Key とライセンスのバージョンが表示されます。同時に、このア カウントの電子メール・アドレス宛に、ライセンス・ファイルを添付した電子メールが送 信されます。

9. 発行したライセンスは、SmartUpdate の GUI またはコマンドラインを使用してインストールします。具体的な手順については、製品マニュアル『SmartCenter』を参照してください。

# 10. 製品のライセンスをダウンロードする

製品にいったん発行したライセンスは、必要に応じてあとから再ダウンロードできます。製品の ライセンスをダウンロードするには、以下の手順に従います。

 ユーザ・センターにログインした状態で、画面上部にあるメニュー・バーの[アカウント & 製品]をクリックし、[製品]をクリックします。「アカウントを選択してください」というエラー・メッセージが表示された場合は、画面右上の[Account]ドロップダウン・リ ストから、目的の製品が追加されているアカウントを選択します。

以下のような画面が表示されます。

| Check Po<br>SOFTWARE TECHNOLOG<br>We Secure the Inte          | Dint <sup>®</sup> The World'<br>area tro. The World'<br>ernet.      | s Most Intelligen<br>Perimete       | t Security Solutions<br>er Internal Web | 1                 | ł                        | ∋z₹uc (рј   <u>д979</u> ⊵<br><mark>⊟ ●</mark>   <b>?њ</b> р |
|---------------------------------------------------------------|---------------------------------------------------------------------|-------------------------------------|-----------------------------------------|-------------------|--------------------------|-------------------------------------------------------------|
| <u>ホーム</u> アカウント & 製品                                         | <u>サポート</u> 評価 <u>Pricing Tools</u> :                               | カファイル                               |                                         |                   |                          |                                                             |
| アカウント 製品 製品を追                                                 | 加 追加機能の有効化 ユーザ管                                                     | 理 アカウント ブロン                         | マイル アカウントを作成                            | アカウントに加入          | Get Started              |                                                             |
|                                                               |                                                                     |                                     |                                         | Account: CPJ - 00 | 15239434                 | ×                                                           |
| USEP <mark>center</mark><br>• alia                            | 製品リスト<br>1つ、または複数の製品を選択し、ア<br>サポート プログラム: Enterprise Sol            | クションを選択してくださ<br>ftware Subscription | Ļ1                                      |                   |                          |                                                             |
| <ul> <li>小規模企業向け</li> <li>中規模企業向け</li> <li>大規模企業向け</li> </ul> | EBS更新日: 01 10 2006                                                  |                                     |                                         | _                 |                          |                                                             |
| ・サービスプロバイダ                                                    | 表示 全製品 💙                                                            | 並べ替え                                | 説明                                      | ~                 |                          |                                                             |
| <ul> <li>・業界</li> <li>・イペント</li> </ul>                        | ソフトウェア製品:                                                           |                                     |                                         | License   情報を     | 審集   <u>ライセンス取</u> 行     | 里」 別アカウントへ移動                                                |
|                                                               | D 2011                                                              | CK/デバイス番 購<br>号                     | 入日 License IPアドレ<br>Ver.                | イント ス・            | サブスクリブ<br>ションおよび<br>サポート |                                                             |
|                                                               | 1 CRS-DT-100                                                        |                                     |                                         |                   |                          | <u>License</u> 編集 <u>その</u><br>他…                           |
|                                                               | for 100 Users                                                       | 1620 20-                            | 12-2004                                 |                   | <u>今すぐ加人</u>             | All Subscriptions                                           |
|                                                               | 2 CPIS-EPS-100                                                      |                                     |                                         |                   |                          | <u>License 編集 その</u><br>他                                   |
|                                                               | Check Point Integrity endpoint<br>suite for 100 Users               | 99AD63577788 06-                    | 12-2005                                 |                   | <u>今すぐ加人</u>             | All Subscriptions                                           |
|                                                               | 3 CPIS-IM-ADD-100-NG                                                |                                     |                                         |                   |                          | <u>License</u> 編集 <u>その</u><br>他                            |
|                                                               | Integrity IM Security when<br>bundled with Agent or Flex 1<br>users | 00 C621 37962 3967 20-              | 12-2004                                 |                   | <u>今ずぐ加入</u>             | All Subscriptions                                           |
|                                                               | 4 CPIS-INT-100                                                      |                                     |                                         |                   |                          | License 編集 <u>その</u><br>他…                                  |
|                                                               | Check Point Integrity for 188                                       | 1F90#2014888 20-                    | 12-2004                                 |                   | 今すぐ加入                    | All Subscriptions                                           |

2. ライセンスをダウンロードする製品の名前をクリックします。以下のような画面が表示されます。

| SOFTWARE TECHNOLOG<br>We Secure the Inte             | pint"<br>Internet.          | The World's M           | Aost Intellig<br>Perim                              | gent Securi<br>leter Inte | ty Solutions<br>rnal • Web |                  |                         |              | е ис срэ   д2<br>블 🔍   ? | <u>ジアウト</u><br>Help |
|------------------------------------------------------|-----------------------------|-------------------------|-----------------------------------------------------|---------------------------|----------------------------|------------------|-------------------------|--------------|--------------------------|---------------------|
| ホーム アカウント & 製品                                       | <u>サポート</u> 評価              | Pricing Tools <u>JD</u> | ファイル                                                |                           | the share a sector of      | Zhide du sh      | -                       |              |                          |                     |
| 7/1/2/1 2000 2000/2/2/                               |                             | HANL 1-9 BH             | 11021-2                                             |                           | JUJ ZE ZIEDA               | 7102Hc           | LA Get Starte           | <u>:0</u>    |                          |                     |
|                                                      |                             |                         |                                                     |                           |                            | Account: CPJ     | - 0005239434            |              |                          | ~                   |
| <b>USEP</b> center                                   | 製品情報                        |                         |                                                     |                           |                            |                  |                         |              |                          |                     |
| ・価格表                                                 | 製品の特徴                       | 製品名<br>CK               | CPPR-MLM-C<br>D962                                  | 10-NG                     | 576E                       | Multi Customer L | .og Module for 10       | customers    |                          |                     |
| <ul> <li>小規模企業向け</li> </ul>                          | 製品ライセンス                     | 最新ライセンス生成日              | 09-6-2006                                           |                           | 本/元(/@P安                   | はい               |                         |              |                          |                     |
| <ul> <li>・  中規模企業向け </li> <li>・  大規模企業向け </li> </ul> |                             | ゲートウェイル                 | 192.000                                             |                           | SKUフィーチャ                   | CPPR-Market Con- | NG CK-D962              | 67.00        |                          |                     |
| ・サービスプロバイダ                                           |                             | バージョン                   | NG                                                  |                           | シバウエッナー                    | -T-0-0 1919      | No. Mar. No Article res | - Maliferrat |                          |                     |
| ▶ 業界                                                 | Subscription                | or I Ll                 | No Subscription                                     | for this product          | 2247YT                     | antroyong-agen   | 0/20/894-001/06/2016    | -Avenueren   |                          |                     |
| r1∕∿r                                                | and Support Antivirus Subs. |                         | No Antivirus Subscription for this product          |                           |                            |                  |                         |              |                          |                     |
|                                                      |                             | SmartDefense Subs.      | Befense Subs. No SMRD Subscription for this product |                           |                            |                  |                         |              |                          |                     |
|                                                      | 察计由家                        | Support<br>Som는         | No Support for                                      | this product              | 10年人日                      | 08.2.2005        |                         |              |                          |                     |
|                                                      | JULT HT                     | 301815                  | 0010101010                                          |                           | 10/10                      | 00-2-2003        |                         |              |                          |                     |
|                                                      |                             | Ba                      | ck To Products                                      | サポートの                     | 日付を更新                      | License          | ライセンス取得                 | 情報を編集        | 別アカウントイ                  | へ移                  |
|                                                      | Note: Roll-over th          | e buttons with your mou | se to view Tool-t                                   | ps.                       |                            |                  |                         |              |                          |                     |
|                                                      |                             |                         |                                                     |                           |                            |                  |                         |              |                          |                     |
|                                                      |                             |                         |                                                     |                           |                            |                  |                         |              |                          |                     |
|                                                      |                             |                         |                                                     |                           |                            |                  |                         |              |                          |                     |
|                                                      |                             |                         |                                                     |                           |                            |                  |                         |              |                          |                     |
|                                                      |                             |                         |                                                     |                           |                            |                  |                         |              |                          |                     |
|                                                      |                             | Consulate C             |                                                     | . Foodboods               | nature and national        | Fibe Man         |                         |              |                          |                     |

3. 画面の下部にある水色の [ライセンス取得] ボタンをクリックします。以下のような画面 が表示されます。

| Check Pe<br>software technolo<br>We Secure the Inte           | oint"<br>ernet.                                                                                                    | The World's N                                                                                                    | Most Intelligent Secu<br>Perimeter • In | urity Solutions<br>I <b>ternal • Web</b> |                    | ±:                    | асёчис сря   <u>П/7-2</u> Е<br>₩   <mark>? нар</mark> |  |
|---------------------------------------------------------------|----------------------------------------------------------------------------------------------------|----------------------------------------------------------------------------------------------------|-----------------------------------------|------------------------------------------|--------------------|-----------------------|-------------------------------------------------------|--|
| <u>ホーム</u> アカウント & 製品<br>アカウント 製品 製品を追                        | <u>サポート</u> 評価<br>加一適加機能のお                                                                                                    | Pricing Tools プロ<br>か化 フーザ節費                                                                                                    | ファイル<br>フカウット ブロファイル                    | マカウントを作成                                 | マカウントに加入           | Cat Started           |                                                       |  |
| USEPecaler<br>• 1915#                                         | Get License<br>This function allow<br>You have selected                                                                          | e - Step 1 of 1<br>s you to download the set of                                                                                                    | py of your product license file         |                                          | Account: CPJ - 000 | 5239434               | ¥                                                     |  |
| <ul> <li>小規模企業向け</li> <li>中規模企業向け</li> <li>大規模企業向け</li> </ul> | IP Address                                                                                                    |                                                                                                    | Product Name                            |                                          |                    | Get Licens<br>Version |                                                       |  |
| ・サービスゴロンド4岁<br>・業界<br>・イベント                                   | 172.<br>After downloading<br>Nava Centertation,<br>Hot Market and Hoten<br>Version 41 SP1,<br>from a 41 Marka<br>https://www.che | the file,<br>Yersion NO) users: Lise<br>Mach the konness to the<br>Mach the konness to the<br>second server, please de<br>second server, please de<br>skoolnt.com.techsup | CRRPEVAL                                | L-NGAppint<br>trmt                       |                    | NG                    | Cancel                                                |  |

4. リスト右上の [Get License File] をクリックします。[ファイルのダウンロード] ダイアロ グ・ボックスが開くので、任意の場所にライセンス・ファイルをダウンロードします。

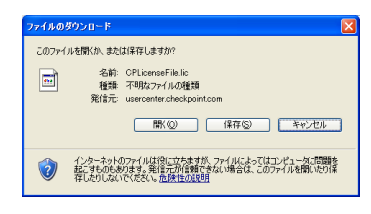

5. ダウンロードしたライセンスは、SmartUpdate の GUI またはコマンドラインを使用してイ ンストールします。具体的な手順については、製品マニュアル『SmartCenter』を参照して ください。

## 11. 製品のライセンスをアップグレードする

アカウントが保守契約に加入している場合は、製品のライセンスをアップグレードできます。

**注**: アップグレード・メディア・キットの入手方法については、製品を購入したパートナーや代 理店にお問い合わせください。

製品のライセンスをアップグレードするには、以下の手順に従います(以下は NG のライセンスを NGX にアップグレードする場合の例です)。

 ユーザ・センターにログインした状態で、画面上部にあるメニュー・バーの[アカウント & 製品]をクリックし、[製品]をクリックします。「アカウントを選択してください」というエラー・メッセージが表示された場合は、画面右上の[Account]ドロップダウン・リ ストから、目的の製品が追加されているアカウントを選択します。

以下のような画面が表示されます。

| Check Po<br>software technoloo<br>We Secure the Inte | Dint The World's<br>area true.                                                | s Most Intellig<br>Perim         | gent Secu<br>neter • In | rity Solutions<br>ternal Web |                    |                          | 327 UC СРЈ   Д<br>₩ •     1         | <u>グアウト</u><br>1840 |
|------------------------------------------------------|-------------------------------------------------------------------------------|----------------------------------|-------------------------|------------------------------|--------------------|--------------------------|-------------------------------------|---------------------|
| ホーム アカウント & 製品                                       | <u>サポート</u> 評価 <u>Pricing Tools</u> こ                                         | カファイル                            |                         |                              |                    |                          |                                     |                     |
| アカウント 製品 製品を追                                        | 加 追加機能の有効化 ユーザ管                                                               | 理 アカウント ラ                        | ロファイル                   | アカウントを作成                     | アカウントに加入           | Get Started              |                                     |                     |
|                                                      |                                                                               |                                  |                         |                              | Account: CPJ - 000 | 15239434                 |                                     | ~                   |
| USEP Genter<br>· 価格表<br>· 小規模企業向け<br>· 中規模企業向け       | 製品リスト<br>コン、または複数の製品を選択、ア<br>サポート プログラム: Enterprise Sof<br>EBS更新日: 01 10 2006 | ウションを選択してく<br>tware Subscription | ださい                     |                              |                    |                          |                                     |                     |
| <ul> <li>大規模企業向け</li> <li>サービスゴロバイダ</li> </ul>       | 表示 全製品 💌                                                                      | 並べ                               | 替え: 説明                  |                              |                    |                          |                                     |                     |
| ・業界                                                  | ソフトウェア製品:                                                                     |                                  |                         |                              | License   情報を      | 副集   ライセンス取得             | 町 別アカウントイ                           | 1移動                 |
| •1~0+                                                | 🗋 🖹 説明                                                                        | CK/デバイス番号                        | 購入日                     | License<br>Ver.              | 2 JX24             | サブスクリブ<br>ションおよび<br>サポート |                                     |                     |
|                                                      | 1 CPIS-DT-100     Check Point Integrity Desitop     for 100 Users             | 1620                             | 20-12-2004              |                              |                    | <u>人眠ごをそ</u>             | License 編集<br>他<br>All Subscription | <u>その</u>           |
|                                                      | 2 <u>CPIS-EPS-100</u> Check Point Integrity endpoint                          | 9940                             | 06.42.2005              |                              |                    | 会すて加入                    | License 編集<br>他                     | <u>その</u>           |
|                                                      | 3 CPIS-IM-ADD-10D-NG                                                          |                                  |                         |                              |                    |                          | License 編集<br>他                     | <u>その</u>           |
|                                                      | bundled with Agent or Flex 10<br>users                                        | 0 C621 379623963                 | 20-12-2004              |                              |                    | 今すぐ加人                    | All Subscription                    | <u>s</u>            |
|                                                      | 4 <u>CPIS-NT-100</u> Check Point Integrity for 100      Unarre                | 1F90iiDhealterh                  | 20-12-2004              |                              |                    | 人成之て会                    | License 編集<br>他<br>All Subscription | <u>その</u><br>8      |

2. ライセンスをアップグレードする製品の名前をクリックします。以下のような画面が表示 されます。

| Check Pe<br>software technolo<br>We Secure the Inte | oint"<br>Bres LTD.<br>Pernet. | The World's I           | Aost Intellige<br>Perime         | ent Secur<br>eter • Inte | ity Solutions<br>ernal • Web |                         |                      | 1954)<br> | ис срэ   <u>ПØУЭН</u><br>•   <mark>?</mark> нир |
|-----------------------------------------------------|-------------------------------|-------------------------|----------------------------------|--------------------------|------------------------------|-------------------------|----------------------|-----------|-------------------------------------------------|
| ホーム アカウント & 製品                                      | サポート 評価                       | Pricing Tools 20        | 2 <u>71/k</u>                    |                          | Talaster of strikestic       | This is a second second |                      |           |                                                 |
| 7/19/21 \$100 \$100210                              | 加加加加加                         | 有効化 ユニリ君理               | <u>200769</u>                    | 127112 1                 | UDD PETERS                   | Phylena                 | . <u>Get Started</u> |           |                                                 |
|                                                     |                               |                         |                                  |                          |                              | Account: CPJ - 00       | 005239434            |           | <b>~</b>                                        |
| USCPcenter                                          | 製品情報                          |                         |                                  |                          |                              |                         |                      |           |                                                 |
| ・価格表                                                | 製品の特徴                         | 製品名<br>CK               | CPPR-MLM-C18<br>D962             | -NG                      | 出草涂图                         | Multi Customer Log I    | Module for 10 cu     | istomens  |                                                 |
| <ul> <li>小規模企業向け</li> <li>・ 小規模企業向け</li> </ul>      | 製品ライセンス                       | 最新ライセンス生成日              | 09-6-2006                        |                          | <b>孝/活化で</b> P支              | (ສບ)                    |                      |           |                                                 |
| <ul> <li>・大規模企業向け</li> </ul>                        | ゲートウェイル                       |                         | 192.(#8).\.)                     |                          | SKUフィーチャ                     | CPPR-IN-ING CK-D962     |                      |           |                                                 |
| ・サービスプロバイダ                                          |                               | バージョン<br>終了日            | NG<br>09-11-2006                 |                          | シガネチャキー                      | aTivBu5ba               | and the state of     | VuHTRiver |                                                 |
| ◆業界                                                 | Subscription                  | Software Subs.          | No Subscription for this product |                          |                              |                         |                      |           |                                                 |
|                                                     | and Support                   | Antivirus Subs.         | No Antivirus Subs                | scription for thi        | is product                   |                         |                      |           |                                                 |
|                                                     |                               | SmartDefense Subs.      | No SMRD Subscr                   | ption for this p         | roduct                       |                         |                      |           |                                                 |
|                                                     | 整注内容                          | SUPPORT<br>SO番号         | no support for th                | is product               | 積人日                          | 08-2-2005               |                      |           |                                                 |
|                                                     | 70121 70                      |                         |                                  |                          |                              |                         |                      |           |                                                 |
|                                                     |                               | Ba                      | ck To Products                   | サポートの                    | 日付を更新                        | License                 | イセンス取得               | 情報を編ま     | 同アカウントへ移                                        |
|                                                     | Note: Roll-over th            | e buttons with your mou | se to view Tool-tip:             | 3.                       |                              |                         |                      |           |                                                 |
|                                                     |                               | Copyright C             | ontact Us Site                   | Feedback                 | Privacy Policy               | Site Map                |                      |           |                                                 |

3. 画面の下部にある水色の [License] ボタンをクリックします。以下のような画面が表示されます。

| Check Pe<br>software technolo<br>We Secure the Inte                                                             | Dint The World's<br>Gesita The World's<br>ernet                                                                                                    | s Most Intelligent Seco<br>Perimeter • Ir                                                                                                    | urity Solutions<br>nternal • Web |                             | 2327 UC CP3   19779}<br>■ 0   ?#₽ |
|----------------------------------------------------------------------------------------------------|----------------------------------------------------------------------------------------------------|----------------------------------------------------------------------------------------------------|----------------------------------|-----------------------------|-----------------------------------|
| <u>ホーム</u> アカウント & 製品                                                                                           | <u>サポート</u> 評価 Pricing Tools コ                                                                                                    | <u>カロファイル</u>                                                                                                    |                                  |                             |                                   |
| アカウント 製品 製品を追                                                                                                   | 加加<br>追加機能の有効化<br>ユーザ管                                                                                                    | 理 アカウント ブロファイル                                                                                                    | アカウントを作成                         | <u>アカウントに加入 Get Started</u> |                                   |
|                                                                                                    |                                                                                                    |                                                                                                    |                                  | Account: CPJ - 0005239434   | ~                                 |
| USBC BENTER<br>・ 価格表<br>・ 小規模企業向け<br>・ 中規模企業向け<br>・ 大規模企業向け<br>・ 大規模企業向け<br>・ 大規模企業向け<br>・ 大規模企業向け<br>・ 大規模企業向け | Licensing Information -<br>This function atows you to change the<br>For License Instructions Click here<br>Product<br>Certificate Key<br>License Information                                               | Step 1 of 1<br>configuration of your licensed pr<br>CPMP-IPv6-1.NG<br>IPv6 capability<br>8AB1                                                                                      | oduct, by generating a           | new license.                |                                   |
| ・イベント                                                                                                    |                                                                                                    | -                                                                                                    |                                  |                             |                                   |
|                                                                                                    | IP Address<br>Software Version                                                                                                    | 45. Select >                                                                                                    | -                                |                             |                                   |
|                                                                                                    | Select P Address     Or Erker onew one     Hardware Brand Name     Other     Hardware Brand Name     Other     Graving System     Short Comment (max. 15 characters)     Long Comment (max. 15 characters) | P Address 8P Address 8P Address 8P Address 8P Address 8P Address 8P Address 8P Address 8P Address 8P Address 8P Address 8P Address 8P Address 8P Address 8P Address 8P Address 8 8 |                                  |                             |                                   |
|                                                                                                    | In the event you are required to move a<br>the previous license from the original m                                                                                                    | i license to a new machine, you m<br>achine immediately.                                                                                                    | nust remove                      |                             |                                   |
|                                                                                                    | * - Required Fields                                                                                                    | Change Ca                                                                                                    | incel                            |                             |                                   |

- [Software Version] ドロップダウン・リストから、アップグレード後のバージョンを選択します(この場合は「NGX」)。[Select IP Address] ドロップダウン・リストから、製品の IP アドレスを選択します。IP アドレスを変更しない場合は、従来の IP アドレスを選択します。その他のドロップダウン・リストやコメントを、必要に応じて変更します。
- 5. [Change] ボタンをクリックします。変更が処理され、以下のような画面が表示されます。

| Check P<br>SOFTWARE TECHNOLO<br>We Secure the Int             | oint <sup>®</sup> The World<br>ernet.                           | 's Most Intelligent Security Solutions<br>Perimeter • Internal • Web                        | £32₹ να cep   <u>17729</u><br>₩ <b>■ □</b>   ?πισ                               |
|---------------------------------------------------------------|-----------------------------------------------------------------|---------------------------------------------------------------------------------------------|---------------------------------------------------------------------------------|
| <u>ホーム</u> アカウント & 製品                                         | <u>サポート</u> 評価 Pricing Tools                                    | プロファイル                                                                                      |                                                                                 |
| アカウント 製品 製品を進                                                 | 加 追加機能の有効化 ユーザ                                                  | 音理 アカウント ブロファイル アカウントを作成                                                                    | <u>アカウントに加入 Get Started</u>                                                     |
|                                                               |                                                                 |                                                                                             | Account: CPJ - 0005239434                                                       |
| USEP <mark>center</mark><br>• @88.5                           | Licensing Information -<br>An email with the License(s) informa | Licensing Process Completed<br>ion and instruction on how to import the license(s) directly | into your products was sent to UC@CHECKPONT.CO.JP<br>License Info   Get License |
| <ul> <li>小規模企葉向け</li> <li>・中規模企葉向け</li> </ul>                 | Product                                                         | Certificate Key                                                                             | Version                                                                         |
| <ul> <li>・大規模企業向け</li> <li>・サービスブロバイダ</li> <li>・業界</li> </ul> | CPMP-IPv6-1-NG<br>Pv6 capability                                | 8AB1                                                                                        | NGX                                                                             |
| • 1 <b>~</b> .)+                                              |                                                                 |                                                                                             | Back To Products                                                                |
|                                                               |                                                                 |                                                                                             |                                                                                 |
|                                                               |                                                                 |                                                                                             |                                                                                 |
|                                                               |                                                                 |                                                                                             |                                                                                 |
|                                                               |                                                                 |                                                                                             |                                                                                 |
|                                                               |                                                                 |                                                                                             |                                                                                 |
|                                                               |                                                                 |                                                                                             |                                                                                 |
|                                                               | -                                                               | Contract the City Foundbank Defension Defension                                             | Che Mar                                                                         |

リスト右端の「Version」列が、目的のバージョンに変更されていることを確認します(この場合は「NGX」)。

6. 念のため、[Back To Products] ボタンをクリックし、製品のリストに戻ってバージョンが正 しく変更されているかどうかを確認します。

| 10 CPMP-IPv6-1-NG |      |           |     |               |                                          | <u>編集 ライセンス取得</u><br>その他 |
|-------------------|------|-----------|-----|---------------|------------------------------------------|--------------------------|
| Pv6 capability    | 8AB1 | 01-7-2003 | NGX | 192.488.1.386 | CPMP SALES<br>CPMP used in Sales<br>Dept | All Subscriptions        |

7. ライセンスのアップグレードが完了すると、このアカウントの電子メール・アドレス宛に、 新しいライセンス・ファイルが添付された電子メールが送信されます。

## 12. 製品の IP アドレスを変更する

製品をアカウントに追加する際に指定した IP アドレスは、後から変更できます。製品の IP アドレスを変更するには、以下の手順に従います。

 ユーザ・センターにログインした状態で、画面上部にあるメニュー・バーの[アカウント & 製品]をクリックし、[製品]をクリックします。「アカウントを選択してください」というエラー・メッセージが表示された場合は、画面右上の[Account]ドロップダウン・リ ストから、目的の製品が追加されているアカウントを選択します。

以下のような画面が表示されます。

|                                                                                                | Dint <sup>®</sup> The World's<br>ernet.                                                                                   | Most Intelligent Secu<br>Perimeter • In | rity Solutions<br>ternal • Web | 2527 UC CP3   12222)                                               |
|------------------------------------------------------------------------------------------------|----------------------------------------------------------------------------------------------------|-----------------------------------------|--------------------------------|--------------------------------------------------------------------|
| <u>ホーム</u> アカウント & 製品                                                                          | <u>サポート</u> 評価 <u>Pricing Tools</u> ブ                                                                                     | <u>1771/l</u>                           |                                |                                                                    |
| アカウント 製品 製品を追                                                                                  | 加 追加機能の有効化 ユーザ管理                                                                                                    | <u>アカウント プロファイル</u>                     | アカウントを作成 アカウントに加入              | Get Started                                                        |
|                                                                                                |                                                                                                    |                                         | Account: CPJ - 0               | 005239434                                                          |
| USEP center<br>• (aféz<br>• 小規模企業向け                                                            | <ul> <li>製品リスト</li> <li>コン、または複数の製品を選択し、アク</li> <li>サポート ブログラム: Enterprise Soft</li> <li>ERS 再新日, 01, 10, 2005</li> </ul> | ションを選択してください<br>ware Subscription       |                                |                                                                    |
| <ul> <li>・中規模企業向け</li> <li>・大規模企業向け</li> <li>・サービスブロバイダ</li> <li>・葉界</li> <li>・イベント</li> </ul> | 表示 全製品 V<br>ソフトウェア製品:                                                                                                    | 並べ替え: 説明                                | ⊻<br>License  箔籠               | 編集   ライセンス取役   別アカウントへ移動                                           |
|                                                                                                | 🔲 🖹 説明                                                                                                    | CK/デバイス番 購入日<br>号                       | License IPアドレス コメント<br>Ver.    | ションおよび<br>サポート                                                     |
|                                                                                                | 1 CPIS-DT-100<br>Check Point Integrity Desktop<br>for 100 Users                                                           | 1620 20-12-2004                         |                                | License 編集 子の<br>他<br>今すぐ加人 All Subscriptions                      |
|                                                                                                | 2 CPIS-EPIS-100<br>Check Point Integrity endpoint<br>suite for 100 licers                                                 | 99AD                                    |                                | <u>License</u> 編集 <u>その</u><br><u>他</u><br>今すぐ加入 All Subscriptions |
|                                                                                                | 3 CPIS-IM-ADD-100-NG                                                                                                    |                                         |                                | <u>License</u> <u>編集</u> <u>その</u><br><u>他…</u>                    |
|                                                                                                | bundled with Agent or Flex 100<br>users                                                                                   | C62130962390 20-12-2004                 |                                | <u>今ずぐ加人</u> <u>All Subscriptions</u>                              |
|                                                                                                | 4 CPIS-INT-100<br>Check Point Integrity for 100                                                                           | 1F90 20-12-2004                         |                                | License 編集 <u>その</u><br>他<br>今すぐ加人 All Subscriptions               |

2. IP アドレスを変更する製品の名前をクリックします。以下のような画面が表示されます。

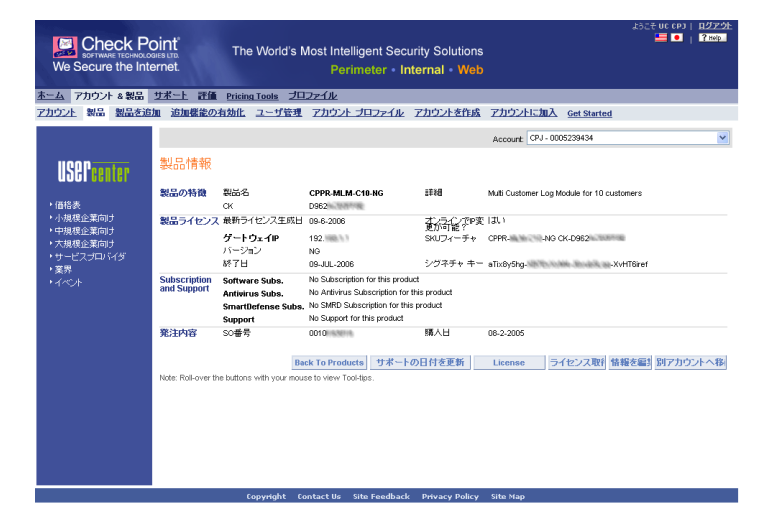

3. 画面の下部にある水色の [License] ボタンをクリックします。以下のような画面が表示されます。

|                                                                                                    | oint The World's<br>ernet.                                                                                                    | s Most Intelligent Secu<br>Perimeter • Inf                                                                               | rity Solutions<br>ternal Web |                             | 2327 UC СРЭ   <u>П/779</u> Е<br>₩ •   ?нирл |
|----------------------------------------------------------------------------------------------------|----------------------------------------------------------------------------------------------------|----------------------------------------------------------------------------------------------------|------------------------------|-----------------------------|---------------------------------------------|
| <u>ホーム</u> アカウント & 製品                                                                                                    | <u> </u>                                                                                                    | カファイル                                                                                                    |                              |                             |                                             |
| アカウント 製品 製品を追                                                                                                    | 油 追加機能の有効化 ユーザ管                                                                                                    | 理 アカウント ブロファイル                                                                                                    | アカウントを作成                     | <u>アカウントに加入 Get Started</u> |                                             |
|                                                                                                    |                                                                                                    |                                                                                                    |                              | Account: CPJ - 0005239434   | ~                                           |
| <ul> <li>(毎倍表</li> <li>・小規模企業向す</li> <li>・中規模企業向す</li> <li>・大規模企業向す</li> <li>・大規模企業向す</li> <li>・大規模企業向す</li> <li>・大規模企業向す</li> <li>・大規模企業向す</li> </ul> | Licensing information -<br>The function allower you to change the<br>For License Instructions Cick here<br>Product<br>Certificate Key<br>License Information<br>P Address      | Step 1 of 1<br>configuration of your licensed pro-<br>CPPR-MLM-C10-NG<br>Multi Customer Log Module for 10<br>D62<br>211. | duct, by generating a        | a new license.              |                                             |
|                                                                                                    | Software Version  Select P Address Or Enter a new one  Mardware Brand Name Other  Other  Cograding System Short Commert (max: 15 characters) Long Commert (max: 15 characters) | SUN V<br>SUN V<br>SUN V<br>SPARC V<br>FC EVAL                                                                            | ) ⑦                          |                             |                                             |
|                                                                                                    | In the event you are required to move a<br>the previous license from the original m<br>* - Required Fields                                                                     | Ilicense to a new machine, you mu<br>achine immediately.<br>Change Can                                                   | cel                          | File Mer                    |                                             |

- 4. この画面は、基本的にはライセンスを発行する際の画面とほぼ同じです。これはライセンスが、指定された IP アドレスに関連付けられており、IP アドレスの変更にはライセンスの 再発行に相当する処理が必要なためです。画面の詳しい操作については、「9. 製品のライセンスを発行する」を参照してください。
- 5. 各項目を選択または入力し [Change] ボタンをクリックすると、IP アドレスが変更され、 新しいライセンスが発行されます。同時に、このアカウントの電子メール・アドレス宛に、 新しいライセンス・ファイルが添付された電子メールが送信されます。

**重要**:ユーザ・センターでは、製品の IP アドレスを5回まで変更できます。6回目の変更 を行うとエラー・メッセージが表示されます。6回目以降の変更を行いたい場合は、 usercenter\_jp@checkpoint.com に以下の情報をお送りください。

- IP アドレスを変更しようとした製品の Certificate Key
- 現在の IP アドレス
- 新しい IP アドレス
- 今回 IP アドレスを変更する理由
- 前回 IP アドレスを変更した理由

内容を検証のうえ、アカウント・サービスより新しい IP アドレスで発行したライセンスを お送りします。

# 13. 製品のコメントを入力・編集する

アカウントに追加した製品は、コメント欄に任意のコメントを入力できます。製品のコメントを 入力したり、入力済みのコメントを編集したりするには、以下の手順に従います。

 ユーザ・センターにログインした状態で、画面上部にあるメニュー・バーの[アカウント & 製品]をクリックし、[製品]をクリックします。「アカウントを選択してください」というエラー・メッセージが表示された場合は、画面右上の[Account]ドロップダウン・リ ストから、目的の製品が追加されているアカウントを選択します。

以下のような画面が表示されます。

| Check Po<br>SOFTWARE TECHNOLOG<br>We Secure the Inte       | Dint The World<br>area tro.<br>ernet.                               | s Most Intelligent Secu<br>Perimeter • In | urity Solutions<br>I <b>ternal - Web</b> | 2527-06 CPJ   <u>107295</u><br>₩   ?mb          |
|------------------------------------------------------------|---------------------------------------------------------------------|-------------------------------------------|------------------------------------------|-------------------------------------------------|
| <u>ホーム</u> アカウント & 製品                                      | <u>サポート</u> 評価 <u>Pricing Tools</u> :                               | <u>プロファイル</u>                             |                                          |                                                 |
| アカウント 製品 製品を追                                              | 加 追加機能の有効化 ユーザ管                                                     | 理 アカウント ブロファイル                            | アカウントを作成 アカウントに加入                        | Get Started                                     |
|                                                            |                                                                     |                                           | Account: CPJ - C                         | 005239434                                       |
| USEFcenter                                                 | <mark>製品リスト</mark><br>1つ、または複数の製品を選択し、ア                             | クションを選択してください                             |                                          |                                                 |
| ・値格表<br>・小規模企葉向け<br>・中規模企葉向け                               | サポート ブログラム: Enterprise So<br>EBS更新日: 01 10 2006                     | ftware Subscription                       |                                          |                                                 |
| <ul> <li>大規模企業向け</li> <li>サービスプロバイダ</li> <li>業界</li> </ul> | 表示 全製品 💙                                                            | 並べ替え: 説明                                  | V Linner (1995)                          | を営業・ライヤンフ取得・別フカウントへ発動                           |
| +1~2+                                                      | □ ● 説明                                                              | CKビデバイス番 購入日<br>号                         | License IPアドレス コメント<br>Ver.              | サゴスクリゴ<br>ションおよび<br>サポート                        |
|                                                            | 1 CPIS-IDT-100<br>Check Point Intervity Desitor                     |                                           |                                          | <u>License</u> 編集 <u>その</u><br><u>絶</u>         |
|                                                            | for 100 Users                                                       | 1620 00000000000000000000000000000000000  |                                          | <u>     License</u><br>後                        |
|                                                            | Check Point Integrity endpoint<br>suite for 100 Users               | 99AD#000100 06-12-2005                    |                                          | 今すて加入 All Subscriptions                         |
|                                                            | 3 CPIS-IM-ADD-100-NG                                                |                                           |                                          | <u>License</u> <u>編集</u> <u>その</u><br><u>他…</u> |
|                                                            | Integrity IM Security when<br>bundled with Agent or Flex 1<br>users | 00 C621 00000 20-12-2004                  |                                          | <u>今ずぐ加人</u> <u>All Subscriptions</u>           |
|                                                            | 4 CPIS-INT-100     Charle Deite Interactive for 500                 |                                           |                                          | <u>License</u> 編集 <u>その</u><br>他                |
|                                                            | Lieare                                                              | 1F90 20-12-2004                           |                                          | Subscriptions All Subscriptions                 |

2. コメントを入力または編集したい製品の名前をクリックします。以下のような画面が表示 されます。

|                                                                                                   | oint<br>ernet.              | The World's M                                                                | Most Intellige<br>Perime                                                         | nt Securi<br>ter • Inte                                               | ity Solutions<br>ernal • Web              |                             |                  | £95:        | - uc срз   <u>д∕729</u> ⊦<br>₩ •   ?жер |
|---------------------------------------------------------------------------------------------------|-----------------------------|------------------------------------------------------------------------------|----------------------------------------------------------------------------------|-----------------------------------------------------------------------|-------------------------------------------|-----------------------------|------------------|-------------|-----------------------------------------|
| エニム アカウンド 製品 製品を追                                                                                 | <u>リホー</u> 」<br>加 追加機能の     | Pricing Tools 2日<br>有効化、ユーザ管理                                                | アカウント プロ                                                                         | ファイル フ                                                                | 7カウントを作成                                  | アカウントに加                     | I入 Get Starte    | d           |                                         |
| lisePreater                                                                                       | 製品情報                        |                                                                              |                                                                                  |                                                                       |                                           | Account CPJ                 | - 0005239434     |             | •                                       |
| · 価格表                                                                                             | 製品の特徴                       | 製品名<br>CK                                                                    | CPPR-MLM-C10<br>D962                                                             | -NG                                                                   | Bi≢te                                     | Multi Customer L            | og Module for 10 | customers   |                                         |
| <ul> <li>小規模企業向け</li> <li>中規模企業向け</li> <li>大規模企業向け</li> <li>大規模企業向け</li> <li>サービスプロバイダ</li> </ul> | 製品ライセンス                     | <ul> <li>最新ライセンス生成日</li> <li>ゲートウェイIP</li> <li>バージョン</li> <li>終了日</li> </ul> | 09-6-2006<br>192.<br>NG<br>09-JUL-2006                                           |                                                                       | オンラインでP変<br>更が可能?<br>SKUフィーチャ<br>シグネチャ キー | (JU)<br>CPPR-<br>aTix8y5hg- | NG CK-D952       | -XvHT6iref  |                                         |
| , <del>***</del><br>•1√0∤                                                                         | Subscription<br>and Support | Software Subs.<br>Antivirus Subs.<br>SmartDefense Subs.<br>Support           | No Subscription fo<br>No Antivirus Subs<br>No SMRD Subscri<br>No Support for thi | or this product<br>icription for thi<br>ption for this p<br>s product | s product<br>roduct                       |                             |                  |             |                                         |
|                                                                                                   | 発注内容                        | SO督号<br>Ba                                                                   | 0010 ANIA                                                                        | サポートの                                                                 | 購入日                                       | 08-2-2005                   | ライセンフ取る          | 快超な症は       | 別マカウントへ来                                |
|                                                                                                   | Note: Roll-over th          | e buttons with your mou                                                      | se to view Tool-tips                                                             | 5 <b>1</b> 1                                                          |                                           | License                     | JI LYAN          | IN TECCHINA | PT 7 2 2 1 4 9                          |

3. 画面の下部にある水色の[情報を編集]ボタンをクリックします。以下のような画面が表示されます。

| SOFTWARE TECHNOLO<br>We Secure the Inte                                                 | Dint The World<br>GESTER. The World<br>ernet.                                                                                                    | s Most Intelligent Seco<br>Perimeter • Ir                                                                                          | urity Solutions<br>Iternal • Web     |                                               | 2327 UC CP3   <u>11/779</u><br><b>□</b>   ? Help:<br>□   ? Help: |
|-----------------------------------------------------------------------------------------|----------------------------------------------------------------------------------------------------|----------------------------------------------------------------------------------------------------|--------------------------------------|-----------------------------------------------|------------------------------------------------------------------|
| <u> ホーム</u> アカウント & 製品 アカウント & 製品                                                       | <u>サポート</u> 評価 Pricing Tools :<br>In 追加機能の有効化 つっぱ袋                                                                                                    | <u>ブロファイル</u><br>連ってわたいト ブロファイル                                                                                                    | マカウンホを作成                             | Zhife databased                               |                                                                  |
| CITATI AND ADDRESS                                                                      |                                                                                                    | 34 7.11321 2427-11k                                                                                                    | 777721-61694                         | <u>I II I I I I I I I I I I I I I I I I I</u> |                                                                  |
|                                                                                         |                                                                                                    |                                                                                                    |                                      | Account: CPJ - 0005239434                     | *                                                                |
| USEP CERTER<br>• 価格表<br>• 小規模企業向す<br>• 大規模企業向す<br>• 大規模企業向す<br>• 大規模企業向す<br>• サービスプロンイダ | Edit Information - Step<br>This function allows you to edit your li<br>Please note: This function does not ge<br>For License Instructions Click <u>here</u> .<br>Product<br>Certificate Key | 1 of 1<br>cense information (Herdware Pietr<br>nerate a new license.<br>CPPR-MLM-C18-NG<br>Muti Customer Log Module for 10<br>D952 | orm, Operating System<br>) customers | n, Comment).                                  |                                                                  |
| ・ <del>**</del> **<br>・イベント                                                             | License Information                                                                                                    |                                                                                                    |                                      |                                               |                                                                  |
|                                                                                         | Software Version                                                                                                    | NG                                                                                                    |                                      |                                               |                                                                  |
|                                                                                         | * Select IP Address                                                                                                    | 192.1985.15.15                                                                                                    | 0                                    |                                               |                                                                  |
|                                                                                         | * Hardware Brand Name                                                                                                    | SUN SUN                                                                                                    | e                                    |                                               |                                                                  |
|                                                                                         | * Hardware Platform                                                                                                    | SPARC                                                                                                    |                                      |                                               |                                                                  |
|                                                                                         | * Operating System                                                                                                    | Soleris 9                                                                                                    |                                      |                                               |                                                                  |
|                                                                                         | Short Comment (max. 15 characters)                                                                                                    | MIS Dept.                                                                                                    | Ĩ                                    |                                               |                                                                  |
|                                                                                         | Long Comment (max. 130 characters                                                                                                    | ) Log module for MIS department.                                                                                                   |                                      |                                               |                                                                  |
|                                                                                         | WARNING: A Check Point license may<br>In the event you are required to move<br>the previous license from the original r                                                                     | only be used on one designated in<br>a license to a new machine, you in<br>nachine immediately.                                    | iachine.<br>iust remove              |                                               |                                                                  |
|                                                                                         | * - Required Fields                                                                                                    | Update Ca                                                                                                    | ncel                                 |                                               |                                                                  |
|                                                                                         | Copyright                                                                                                    | Contact Us Site Feedback                                                                                                    | Privacy Policy                       | Site Map                                      |                                                                  |

- 4. [Short Comment] ボックスと [Long Comment] ボックスに任意のコメントを入力します。
  - コメントには半角英数字のみ使用できます。
  - [Short Comment] ボックスは最大 15 文字、[Long Comment] ボックスは最大 130 文字入 力できます。
- 5. [Update] ボタンをクリックします。以下のような画面が表示されます。

| Check Po<br>SOFTWARE TECHNOLOG<br>We Secure the Inte                                                                                                    | Dint <sup>®</sup> The World<br>ernet.                  | 's Most Intelligent Sec<br>Perimeter • I | curity Solutions<br>nternal • Web |                   |             | zoztuccpj   <u>H2Z2E</u><br>≣∎∎   <u>R</u> mb |
|----------------------------------------------------------------------------------------------------|--------------------------------------------------------|------------------------------------------|-----------------------------------|-------------------|-------------|-----------------------------------------------|
| シーム アカウント & 製品<br>アカウント 製品 製品を追                                                                                                    | <u>リホート</u> 詳論 <u>Pricing Tools</u><br>加 追加機能の有効化 ユーザi | フ <u>ロファイル</u><br>注重 アカウント プロファイル        | アカウントを作成                          | アカウントに加入          | Get Started |                                               |
|                                                                                                    |                                                        |                                          |                                   | Account: CPJ - 00 | 05239434    | <b>~</b>                                      |
| <b>USE</b> Pcenter                                                                                                    | Edit Information  The following products were edited   | ted successfully:                        |                                   |                   |             |                                               |
| ・価格表                                                                                                    | Product                                                | Certific                                 | ate Key                           |                   |             |                                               |
| - 小規模(重加)<br>- 小規模(重加)<br>- 小規模(<br>- 小規模(<br>- 小規模(<br>- 小<br>- 小<br>- 小<br>- 小<br>- 小<br>- 小<br>- 小<br>- 小 | CPPR-MLM-C10-NO Back to Products                       | Dass                                     | exercise                          |                   |             |                                               |
|                                                                                                    | Copyright                                              | Contact Us Site Feedbac                  | k Privacy Policy                  | Site Map          |             |                                               |

6. [Back to Products] ボタンをクリックすると、製品のリストに戻ります。以下のように、製品の行に入力したコメントが表示されます。

| <b>—</b> 2 | CODR VSV CMA C10 NG                              |    |           |    |         |                                                |       | <u>有効化</u>                                    | <u>e</u> <u></u> | <u>その</u> |
|------------|--------------------------------------------------|----|-----------|----|---------|------------------------------------------------|-------|-----------------------------------------------|------------------|-----------|
|            | Multi Customer Log Module for D9<br>10 customers | 62 | 08-2-2005 | NG | 192.988 | MIS Dept.<br>Log module for MIS<br>department. | 今すぐ加人 | All Subs                                      | ription          | <u>s</u>  |
| 23         | CPPR-MLM-C10-NG                                  |    |           |    |         |                                                |       | <u>License</u><br><u>集 ライ</u><br><u>その他</u> … | Upgrad<br>センスI   | e 編<br>取得 |
|            | of VPN-1 Gateways                                |    |           |    |         |                                                |       |                                               |                  |           |

### 14. 製品の情報をファイルにエクスポートする

製品のリストから参照できる情報は、Excel ファイルまたは CSV ファイルにエクスポートできま す。製品の情報をファイルにエクスポートするには、以下の手順に従います。

 ユーザ・センターにログインした状態で、画面上部にあるメニュー・バーの[アカウント & 製品]をクリックし、[製品]をクリックします。「アカウントを選択してください」というエラー・メッセージが表示された場合は、画面右上の[Account]ドロップダウン・リ ストから、目的の製品が追加されているアカウントを選択します。

以下のような画面が表示されます。

|                                                  | Dint The Wa                                                   | rld's Most Intelligent Sec<br>Perimeter • I | urity Solutions<br>nternal • Web | 2327 UG CP3   <u>1777 95</u><br>₩ <b>0</b>   1788 95 |
|--------------------------------------------------|---------------------------------------------------------------|---------------------------------------------|----------------------------------|------------------------------------------------------|
| <u>ホーム</u> アカウント & 製品                            | <u>サポート</u> 評価 Pricing Tool                                   | <u>s JUJ77114</u>                           |                                  |                                                      |
| アカウント 製品 製品を追                                    | 加 追加機能の有効化 ユー                                                 | げ管理 アカウント ブロファイル                            | アカウントを作成 アカウントに加入                | Get Started                                          |
|                                                  |                                                               |                                             | Account: CPJ - C                 | 005239434                                            |
| USCPcenter                                       | 製品リスト<br>1つ、または複数の製品を選択                                       | 、アクションを選択してください                             |                                  |                                                      |
| ・価格表<br>・小規模企業向け<br>・中規模企業向け                     | サポート ブログラム: Enterpris<br>EBS更新日: 01 10 2006                   | e Software Subscription                     |                                  |                                                      |
| <ul> <li>・大規模企業向け</li> <li>・サービスプロバイダ</li> </ul> | 表示 全製品                                                        | ▲べ替え: 説明                                    | ×                                |                                                      |
| <ul> <li>・業界</li> <li>・イベット</li> </ul>           | ソフトウェア製品:                                                     |                                             | License   情報                     | と編集 ライセンス取得 別アカウントへ移動                                |
| 1.51                                             | 🗋 🖻 説明                                                        | CK/デバイス番 購入日<br>号                           | License IPアドレス コメント<br>Ver.      | サブスクリブ<br>ションおよび<br>サポート                             |
|                                                  | 1 CPIS-IDT-100                                                |                                             |                                  | License 編集 <u>その</u><br>独                            |
|                                                  | for 100 Users                                                 | ktop 1620()).0199000 20-12-2004             |                                  | 今ずぐ加入 All Subscriptions                              |
|                                                  | 2 CPIS-IEPS-100                                               |                                             |                                  | <u>License</u> 編集 <u>その</u><br><u>他…</u>             |
|                                                  | Suite for 100 Users                                           | point 99ADH/MR/90488 06-12-2005             |                                  | 今ずぐ加入 All Subscriptions                              |
|                                                  | 3 CPIS-IM-ADD-100-NG                                          |                                             |                                  | <u>License</u> 編集 <u>その</u><br><u>他</u>              |
|                                                  | Integrity IM Security whe<br>bundled with Agent or F<br>users | n<br>ex 100 C621 3096 300 20-12-2004        |                                  | <u>今ずぐ加人</u> <u>All Subscriptions</u>                |
|                                                  | 4 CPIS-INT-100                                                |                                             |                                  | <u>License</u> 編集 <u>その</u><br>他                     |
|                                                  | Check Point Integrity for                                     | 100 1F90 20-12-2004                         |                                  | 今丁で加入 All Subscriptions                              |

2. 情報をエクスポートする製品のチェック・ボックスをオンにして、リスト右下の [表をエ クスポート] をクリックします。以下の画面が表示されます。

| We Secure the Inte                                                                                                    | The World's Most Intelligent Security Solutions<br>Perimeter • Internal • Web                                                                          | 232€ UC СРЭ   <u>ПОУУЭЕ</u><br>₩   <b>?но</b> р. |
|----------------------------------------------------------------------------------------------------|----------------------------------------------------------------------------------------------------|--------------------------------------------------|
| ホーム アカウント & 製品<br>アカウット 製品 製品を追                                                                                                    | <u>サポート 評価 Pricing Tools ブロファイル</u><br>加 波加度後のお外化 フーザデザ マカウントブロファイル マカウンを作成 マカウンルに加入 Get Started                                                       |                                                  |
| 2012年、900 第四日の<br>- 日本<br>- 日本<br>- 小田田の名前の1<br>- 小田田の名前の1<br>- 小田田の名前の1<br>- 小田田の名前の1<br>- 小田田の名前の1<br>- 小田田の名前の1<br>- 小田田の名前の1<br>- 小田田の名前の1<br>- 第二<br>- 第二 | Account (P)-000523454  Account (P)-000523454  Export Table Press selection is which you would like to export your products to: Excel Format CSV Format | Cancel                                           |
|                                                                                                    | Copyright Contact Us Site Feedback Privacy Policy Site Map                                                                                             |                                                  |

3. 情報を Excel 形式でエクスポートするには [Excel Format] ボタンを、CSV 形式でエクス ポートするには [CSV Format] ボタンをクリックします。[ファイルのダウンロード] ダイ アログ・ボックスが開きます。

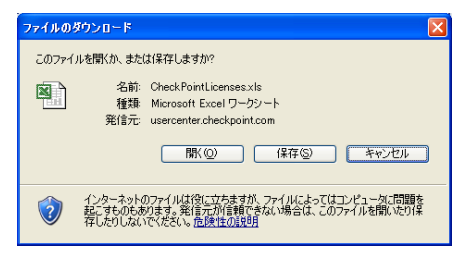

4. ファイルを任意の場所に保存します。

以下は Excel ファイルにエクスポートした場合の例です。

|   | Α                   | B                                                               | 0               | D               |     |
|---|---------------------|-----------------------------------------------------------------|-----------------|-----------------|-----|
| 1 | Product             | Description                                                     | Certificate Key | Product Version | Lic |
| 2 | CPIS-IDT-100        | Check Point Integrity Desktop for 100 Users                     | 16XXXXXXXXXXX   | NA              |     |
| 3 | CPIS-IEPS-100       | Check Point Integrity endpoint suite for 100 Users              | 99XXXXXXXXXXXX  | NG              |     |
| 4 | CPIS-IIM-Add-100-NG | Integrity IM Security when bundled with Agent or Flex 100 users | CEXXXXXXXXXX    | NG              |     |
| ε |                     |                                                                 |                 | 1               |     |

**ヒント**:上記の手順2 で複数の製品のチェック・ボックスをオンにすると、それら製品の情報 を1つのファイルにまとめてエクスポートできます。

# 15. 製品を別のアカウントに移動する

アカウントに追加した製品は、後から必要に応じて別のアカウントに移動できますが、その処理 は製品を販売したチェック・ポイントのパートナーや代理店が行います。ユーザ・センターに は、製品を別のアカウントに移動する機能が用意されていますが、これはパートナーや代理店が 使用するための機能です。

アカウントに追加した製品を別のアカウントに移動する際には、保守料金などの一時金が発生す る可能性があるため、お客様自身で操作を行わずに、必ず製品を購入したパートナーまたは代理 店にお問い合わせください。

| SOFTWARE TECHNOLO<br>We Secure the Int             | oint <sup>®</sup> The W<br>ernet                                    | forld's Most Intelligent Securi<br>Perimeter • Inte                           | ty Solutions<br>rnal • Web                                                         | 2327 UC CP3   11/2729E<br>🧮 💽   17/209E                                                                                 |
|----------------------------------------------------|---------------------------------------------------------------------|-------------------------------------------------------------------------------|------------------------------------------------------------------------------------|----------------------------------------------------------------------------------------------------|
| <u>ホーム</u> アカウント & 製品<br>アカウント 製品 製品を追             | <u>サポート</u> 評価 Pricing To<br>加 追加機能の有効化 ユ                           | a <u>ls ブロファイル</u><br>~ザ笠理 アカウント ブロファイル ア                                     | わウントを作成 アカウントに加                                                                    | 1A Get Started                                                                                                    |
| USCPCENTER<br>• area                               | Move to Account -<br>This function allows you to mo<br>この機能は中国内ではまう | Step 1 of 2<br>e your product to another User Center account<br>代題語が使用するものです。 | Account: CPJ                                                                       | 0005239434                                                                                                    |
| <ul> <li>小規模企業向け</li> <li>中規模企業向け</li> </ul>       | Product SKU                                                         | Product IP                                                                    | Certificate Key                                                                    | Bound Products                                                                                                    |
| <ul> <li>・ 大規模企業向け</li> <li>・ サービスプロバイダ</li> </ul> | CPMP-IPv6-1-NG                                                      | 192,000.11.200                                                                | 8AB1 Isramman                                                                      | No                                                                                                    |
| ・<br>実界<br>・イベ♪                                    | Move to Account ID<br>Notify to Email                               |                                                                               | Please enter the account nu<br>tab.<br>The user you have entered v<br>transaction. | itter: Vou can ind this number in "Accounts List"<br>will be notified via entral after you approve the<br>Update Cancel |

# 16. アカウントに別のユーザを追加する

ユーザ・センターのアカウントには、必要に応じて別のユーザを追加したうえで、そのユーザに 特定の権限を与えることができます。アカウントに追加されたユーザは、与えられた権限に応じ て、ユーザ・センターにおける特定の操作が許可されます。この機能は、たとえば自分の部下や 同僚などをユーザとして追加し、特定の操作や作業を代理で行わせる場合などに便利です。

アカウントに別のユーザを追加する場合、アカウントを管理しているユーザ、アカウント、追加 されるユーザの関係は下図のようになります。

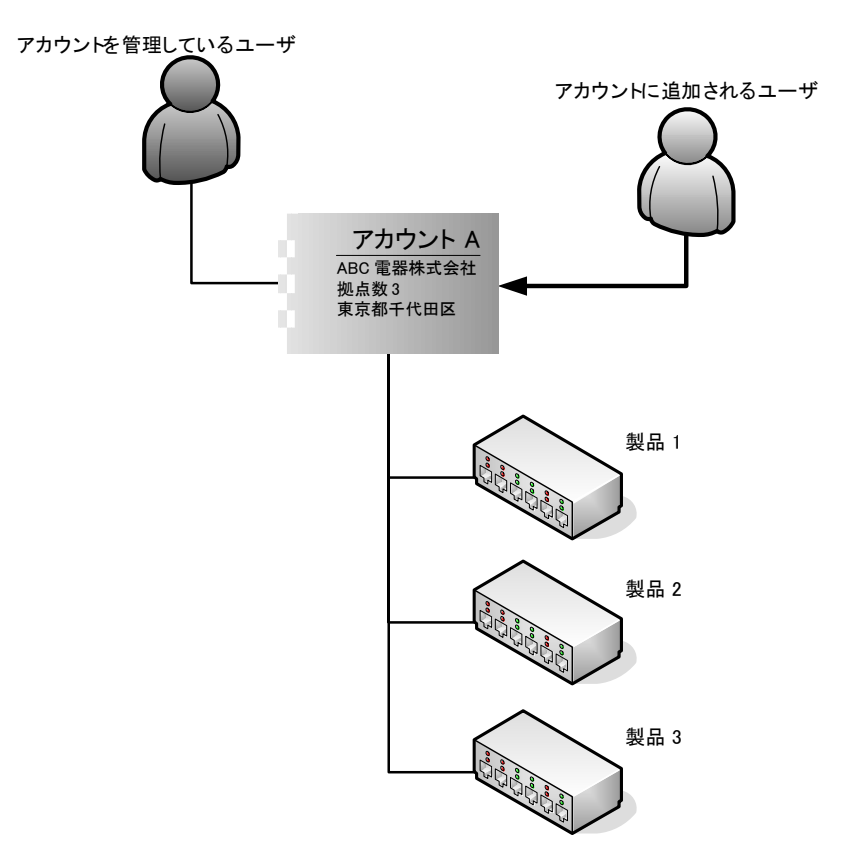

**注**: ユーザ・センターに未登録の人物をユーザとして追加することはできません。未登録の人物をユーザとして追加したい場合は、以下の手順に従う前に、「1. ユーザ・センターに登録する」の手順に従って、その人物をユーザ・センターに登録しておく必要があります。

アカウントに別のユーザを追加するには、以下の手順に従います。

 ユーザ・センターにログインした状態で、画面上部にあるメニュー・バーの[アカウント & 製品]をクリックし、[ユーザ管理]をクリックします。「アカウントを選択してください」というエラー・メッセージが表示された場合は、画面右上の[Account]ドロップダウン・リストから、目的の製品が追加されているアカウントを選択します。

| SOFTWARE TECHNOLOG<br>We Secure the Inte       | oint<br>arnet.                                                                    | The                          | World's Most Inte<br>Per | lligent Security Sc<br>imeter • Internal | lutions<br>Web         |                   |                                                   |
|------------------------------------------------|-----------------------------------------------------------------------------------|------------------------------|--------------------------|------------------------------------------|------------------------|-------------------|---------------------------------------------------|
| ホーム アカウント & 製品                                 | <u>サポート</u>                                                                       | E Eff Pricing                | Tools JUJRAN             | teres da estada                          | Lab (ha fha an ha da a | Lunda 2           |                                                   |
| アカワント 製品 製品を返                                  | UU 150                                                                            | 国家能の有効化                      | ユーザ管理 アカウント              | <u>7472410 2002</u>                      | <u>renk 779</u>        | 2hi_JUA Get Star  | ted                                               |
|                                                |                                                                                   |                              |                          | Account: C                               | heck Point Japan - 00  | 006132946 - CPJ 💌 | 30日間無料の評価                                         |
| USCPcenter                                     | ユー <sup>-</sup><br>アカウン                                                           | <mark>ザ管理</mark><br>小のユーザを管理 | する                       |                                          |                        |                   | 以下老評価: <u>SmartDefense</u><br><u>Service</u>      |
| ・ 価格表<br>・ 小規模企業向け<br>・ 中規想企業向け                | サポート数約中のユーザはテクニカル・サポートへの間合せの権利収扱ります(サポ<br>ード内容と条件は数約の種類にに見なります)<br>コーザを没知り、コーザを知識 |                              |                          |                                          |                        | InterSpect のデモ    |                                                   |
| <ul> <li>大規模企業向け</li> <li>サービフゴロビンボ</li> </ul> | 選択                                                                                | 名前                           | 権限                       | サポート担当ユ<br>ザ                             | ` 主要連絡先                |                   | 内部ネットワーク                                          |
| ◆ 葉界                                           |                                                                                   | Yamada Taro                  | 管理者                      | 11.12                                    | いいえ                    | その他               | 析建設                                               |
| *4~>r                                          |                                                                                   |                              |                          |                                          |                        |                   | Designate your<br>主要連絡先                           |
|                                                |                                                                                   |                              |                          |                                          |                        |                   | エンドポイント・セキュリティ<br>イ<br>以下の詳細情報:<br>Integrityと関連製品 |
|                                                |                                                                                   |                              |                          |                                          |                        |                   | EBS(エンタープライズ・サ<br>米ート)<br>Get your<br>見描むJ検記込     |
|                                                |                                                                                   | C.                           | opyright Contact Us      | Site Feedback Privac                     | y Policy Site Ma       | эр                |                                                   |

以下のような画面が表示されます。

ユーザを一人も追加していない場合は、このようにアカウントの作成者だけが「管理者」と して表示されます。

2. リスト上部の [ユーザを追加] をクリックします。以下の画面が表示されます。

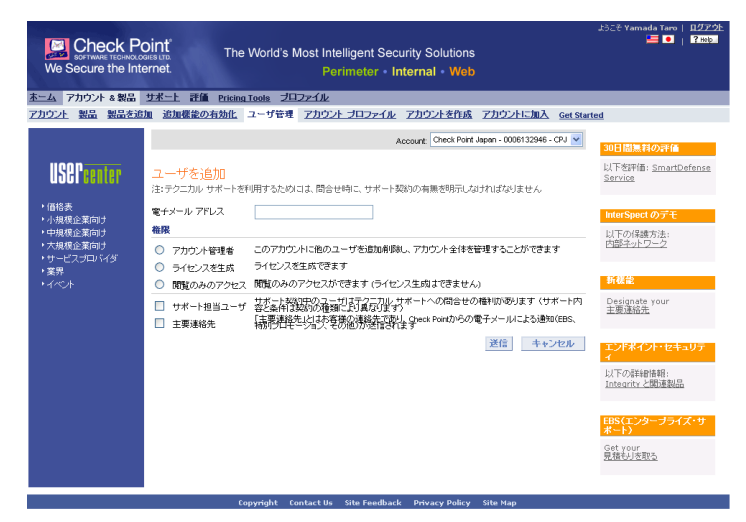

- 3. 画面の各項目を入力または選択します。各項目の意味は以下のとおりです。
  - 電子メール・アドレス 一 追加するユーザの電子メール・アドレスを入力します。
  - 権限
    - アカウント管理者 このアカウントに関するすべての操作を行うことができます。
    - **ライセンスを生成** アカウント管理者とほぼ同じ操作が可能ですが、ユーザの追加 と削除は行えません。
    - 閲覧のみアクセス このアカウントの情報の閲覧のみが許可されます。変更や追加 などは一切行うことができません。

- サポート担当ユーザーこのチェック・ボックスをオンにすると、技術サポートへの問い 合わせを行う権限がこのユーザに与えられます。技術サポートを利用するには、このア カウントが EBS の Standard または Premium、あるいは CES の Co-Premium に加入してい る必要があります (CES の Co-Premium では Severity-1 障害に限り利用できます)。
- 主要連絡先一日本国内では使用しません。
- 4. 各項目の入力や選択が完了したら [送信] ボタンをクリックします。ユーザが追加され、リストに表示されるようになります。また、ユーザの電子メール・アドレス宛に、ユーザ・センターのアカウントに追加されたことを通知する電子メールが送信されます。

#### アカウントからユーザを削除する場合:

- 1. 上記の手順1に従ってユーザのリストを表示します。
- 2. 削除するユーザのチェック・ボックスをオンにして、リスト上部の [ユーザを削除] をク リックします。
- 3. 本当に削除するかどうかを確認するダイアログ・ボックスが開くので、[Yes] ボタンをク リックします。
- 4. ユーザが削除され、ユーザの電子メール・アドレス宛に、ユーザ・センターのアカウント から削除されたことを通知する電子メールが送信されます。

### 17. アカウントへの追加を管理者に申請する

アカウントへのユーザ追加は、ユーザ側から管理者に対して申請することもできます。アカウントへの追加を管理者に申請するには、以下の手順に従います。

**注**:アカウントへの追加を申請するには、そのアカウントを管理するユーザ(管理者)の電子 メール・アドレスと、アカウントの ID が必要です。

1. ユーザ・センターにログインした状態で、画面上部にあるメニュー・バーの [アカウント & 製品]をクリックし、[アカウントに加入]をクリックします。以下の画面が表示されます。

| We Secure the Int                                                                                                    | oint The World's Most Intelligent Security Solutions<br>erret Perimeter - Internal - Web                                                                                                    | ようこそ Yamada Taro   月272上<br>三 •   ?wp                                                                                                    |
|----------------------------------------------------------------------------------------------------|----------------------------------------------------------------------------------------------------|----------------------------------------------------------------------------------------------------|
| <u>ホーム</u> アカウント & 製品                                                                                                    | <u>サポート</u> 評価 Pricing Tools プロファイル                                                                                                    |                                                                                                    |
| <ul> <li>アカウント 製品 製品を並</li> <li>USEP current</li> <li>・価格表</li> <li>・小根板企業向け</li> <li>・小根板企業向け</li> <li>・水根板企業向け</li> <li>・水根板企業向け</li> <li>・ス格格企業向け</li> <li>・マーンフロドグタ</li> <li>・ マーンフロドグ</li> <li>・ マーンフロドグ</li> </ul> | 加 追加機能の動動性 スーザ電道 アカウント プロファイル アカウントを作成 アカウントに加入 Get Si<br>Join an Account<br>Plans provide findered for final and is of the account that you would like to join. You will be added to the desired<br>#空のすいたいの - あがの自然のですのでい。<br>「受用者をデメール・アドレ  <br>・ プカウントの  <br>・ 入力心:市項目 | ated<br>30日位単和の7年44<br>以下が評価: SmartDefense<br>Service<br>10日の保護方法:<br>10日の保護方法:<br>10日の(10日の(10日))<br>10日の(10日の(10日))<br>10日の(10日))<br>10日(10日))<br>10日(10日))<br>10日(10日))<br>10日(10日))<br>10日(10日))<br>10日(10日))<br>10日(10日))<br>10日(10日))<br>10日(10日))<br>10日(1 |
|                                                                                                    | Constraints Constraints (In City Constraints), Defining State Man                                                                                                    |                                                                                                    |

- 2. 管理者の電子メール・アドレス、目的のアカウント ID、申請の理由を入力して [送信] ボ タンをクリックします。なお、申請の理由は半角英数字で入力する必要があります。
- 3. 管理者の電子メール・アドレス宛に、アカウントへの追加申請を通知する電子メールが送 信されます。管理者によるユーザの追加操作が完了すると、追加されたユーザの電子メー ル・アドレス宛に、アカウントに追加されたことを通知する電子メールが送信されます。

# 18. アカウントのプロファイルを変更する

アカウントの作成時に入力したプロファイルは後から変更できます。アカウントのプロファイル を変更するには、以下の手順に従います。

 ユーザ・センターにログインした状態で、画面上部にあるメニュー・バーの[アカウント & 製品]をクリックし、[アカウントプロファイル]をクリックします。以下のような画 面が表示されます。「アカウントを選択してください」というエラー・メッセージが表示さ れた場合は、画面右上の[Account]ドロップダウン・リストから、プロファイルを変更す るアカウントを選択します。

以下のような画面が表示されます。

| Check Po<br>software technoloo<br>We Secure the Inte                           | oint"<br>Gies LTD.<br>ernet.            | The World's Most Intelligent Security Solutio<br>Perimeter • Internal • W              | J32€ Vanada Tars   12722):<br>■ • •   Pass<br>eb |
|--------------------------------------------------------------------------------|-----------------------------------------|----------------------------------------------------------------------------------------|--------------------------------------------------|
| ホーム アカウント & 製品                                                                 | サポート 評価 !                               | ricing Tools プロファイル                                                                    |                                                  |
| アカウント 製品 製品を追                                                                  | 加追加機能の有効                                | 加化 ユーザ管理 アカウント プロファイル アカウントを作                                                          | 成 アカウントに加入 Get Started                           |
|                                                                                |                                         | Account: Check P                                                                       | oint Japan - 0006132946 - CPJ 💌<br>30日間無料の評価     |
| <b>USEP</b> center                                                             | アカウント プ                                 | ロファイル 閲覧                                                                               | 以下老評価: <u>SmartDefense</u><br><u>Service</u>     |
| ・価格表                                                                           | アカウント情報                                 |                                                                                        | InterSpect () = 7                                |
| <ul> <li>小規模企業向け</li> <li>中規模企業向け</li> <li>大規模企業向け</li> <li>大規模企業向け</li> </ul> | アカウントID<br>会社名<br>アカウント名                | 9096132946<br>Check Point Japan<br>CPJ                                                 | 以下の保護方法: 内部ネットワーク                                |
| ◆業界<br>◆イペント                                                                   | 企業情報                                    |                                                                                        | 新装能                                              |
|                                                                                | 拠点鼓<br>葉種                               | 11-100<br>Software vendar                                                              | Designate your<br>主要連絡先                          |
|                                                                                | 企業規模<br>企業Webサイト<br>住所1<br>住所2<br>都道府県名 | 10,001 - 50000<br>HTTP://WWWCHECKPOINT.CO./P<br>5-5-1 Shinjuku<br>Shinjuku-ku<br>Takyo | エンドポイント・セキュリティ<br>イ<br>ビアの注射性相<br>Integrityと認識製品 |
|                                                                                | 州<br>郵便番号<br>国名<br>電話番号                 | 1960-0022<br>Japan<br>0.4-5567-2500<br>アカウントを更新                                        | EBS(エンターブライズ・サ<br>ポート)<br>Get your<br>見描むJを取る    |

2. [アカウントを更新] ボタンをクリックします。以下のような画面が表示されます。

|                                                 | oint Th<br>ernet.                          | e World's Most Intelligen<br>Perimete | t Security Solutions<br>or • Internal • Web     | 과 1927 Yamada Taro   <u>1177 연</u><br>프 •   가하다 |
|-------------------------------------------------|--------------------------------------------|---------------------------------------|-------------------------------------------------|-------------------------------------------------|
| <u>ホーム</u> アカウント & 製品<br>アカウント 製品 製品を追          | <u>サポート</u> 評価 <u>Pricir</u><br>加 追加線参の有効化 | ig Tools ブロファイル<br>ユーザ辞書 アカウント ブロコ    | マイル アカウントを作成 アカウントに加入 Get Sta                   | rted                                            |
| THEFT BELL BELLCAR                              |                                            | <u>- )</u> ///// )                    |                                                 | ited                                            |
|                                                 |                                            |                                       | Account: Check Point Japan - 0006132946 - CPJ 👻 | 30日間無料の評価                                       |
| USEPcenter                                      | アカウント プロフ                                  | ファイル 更新                               |                                                 | 以下老評価: <u>SmartDefense</u><br><u>Service</u>    |
| ・価格表                                            | アカウント情報                                    |                                       |                                                 | InterSpect のデモ                                  |
| <ul> <li>小規模企業向け</li> <li>中規模企業向け</li> </ul>    | ፖታተር ጉዞ                                    | 0006132946                            |                                                 | 以下の保護方法:                                        |
| <ul> <li>大規模企業向け</li> <li>・ はっぱっぱいくび</li> </ul> | *会社名                                       | Check Point Japan                     |                                                 | 内部ネットワーク                                        |
| ・サービスフロハ13<br>・業界                               | アカウント名                                     | CPJ                                   | j                                               |                                                 |
| ・イベント                                           | A. 94440                                   |                                       |                                                 | 新楼能                                             |
|                                                 | 10.59: 19778                               |                                       |                                                 | Designate your<br>主要連絡先                         |
|                                                 | 视点鼓                                        | 11-100 🗸                              |                                                 |                                                 |
|                                                 | *葉種                                        | Software vendor                       |                                                 | エンドポイント・セキュリテ                                   |
|                                                 | *企業規模                                      | 10,001 - 50000                        |                                                 | 1                                               |
|                                                 | 企業Webサイト                                   | HTTP:///WWW.CHECKPOINT.CO.JP          |                                                 | Integrity と間連制品                                 |
|                                                 | *住所1                                       | 5-5-1 Shinjuku                        |                                                 |                                                 |
|                                                 | 住所2                                        | Shinjuku-ku                           |                                                 | EBS(エンターブライズ・サ                                  |
|                                                 | *都道府県名                                     | Tokyo                                 |                                                 | <b>赤ート)</b>                                     |
|                                                 | *#I                                        | *                                     | アメリカ、カナダの場合にのみ必要                                | 見積もりを取る                                         |
|                                                 | * 郵便番号                                     | 160-0022                              |                                                 |                                                 |
|                                                 | *国名                                        | Japan 🗸                               |                                                 |                                                 |
|                                                 | *電話番号                                      | 03-5367-2500                          |                                                 |                                                 |
|                                                 | * -入力必須項目                                  | 送信   キャンセル                            | ]                                               |                                                 |

3. 情報の変更が完了したら [送信] ボタンをクリックします。以下のような確認画面が表示 されます。

| Check P<br>SOFTWARE TECHNOLO<br>We Secure the Int                                                                                                 | oint"<br>XIII III<br>Iternet.                                                                                            | The World's Most Intelligent Security Solutions<br>Perimeter • Internal • Web                                         | ようこそ Yamada Taro   ログアクト<br>🧮 💽   🖓 nuga                                             |
|----------------------------------------------------------------------------------------------------|----------------------------------------------------------------------------------------------------|----------------------------------------------------------------------------------------------------|--------------------------------------------------------------------------------------|
| <u>ホーム</u> アカウント & 製品<br>アカウント 製品 製品を追                                                                                                    | <u>サポート</u> 評価<br>3m 治加機能の相                                                                                              | <u>Pricing Tools プロファイル</u><br>(幼化 ユーザ管理 アカウント プロファイル アカウントを作成 アカウント                                                  | に加入 Get Started                                                                      |
| USEPcenter                                                                                                    | <ul> <li></li></ul>                                                                                                    | Account Check Point Japon - 0006<br>Account Check Point Japon - 0006<br>いってイル 閲覧                                      | 132946 - CPJ マ<br>30日は三朝の下信<br>以下を評価: SmartDefense<br>Service                        |
| <ul> <li>・価格表</li> <li>・小規模企業向け</li> <li>・中規模企業向け</li> <li>・大規模企業向け</li> <li>・大規模企業向け</li> <li>・サービスプロパイダ</li> <li>・ 実界</li> <li>・イベント</li> </ul> | アカウント情報     アカウントロ     会社名     アカウント名     企業情報                                                                           | <b>0006132946</b><br>Check Port Japan<br>CPJ                                                                          | InterSpect のデモ<br>以下の保護方法:<br>内部ネットワーク<br>新装賞                                        |
|                                                                                                    | <ul> <li>拠点数</li> <li>業権</li> <li>企業規模</li> <li>企業Nebサイト</li> <li>住所1</li> <li>住所2</li> <li>都道阿県名</li> <li>44</li> </ul> | 11-100<br>Software vendur<br>10,001 - 50000<br>HTT3JJWWG/GSCP000T.CO.JP<br>5-5-1 Strajatu<br>Strajatuku<br>Strajatuku | Designate vour<br>王東連結元<br>エンド <b>ボイント・セキュリテ</b><br>イ<br>レドの活動創作語:<br>Intearity「研選製品 |
|                                                                                                    | 所<br>郵使番号<br>国名<br>電話番号                                                                                                  | 160-0022<br>Japan<br>03-5587-2500                                                                                     | EBS(エンターブライズ・サ<br>ボート)<br>Get yapr<br>見積55支取る                                        |

# 19. 自分のプロファイルやパスワードを変更する

ユーザ・センターへの登録時に入力したプロファイルは後から変更できます。プロファイルを変 更するには、以下の手順に従います。

1 ユーザ・センターにログインした状態で、画面上部にあるメニュー・バーの [プロファイル] をクリックします。以下のような画面が表示されます。

| Software recinicus<br>We Secure the Inf                                                                                                    | oint The<br>pares tro. The<br>ternet. | World's Most Intelligent Security Solutions<br>Perimeter - Internal - Web                                                                                                    | ようこそ Yamada Taro   <u>ログアウト</u><br>三  ・   ?かり                                                                                                    |
|----------------------------------------------------------------------------------------------------|---------------------------------------|----------------------------------------------------------------------------------------------------|----------------------------------------------------------------------------------------------------|
| <u>ホーム アカウント &amp; 製品</u>                                                                                                    | <u>サポート</u> 評価 Pricing                | ITOOIS プロファイル                                                                                                    |                                                                                                    |
| Contribution     Contribution     Contribution | - Herry      - Herry                  | Yanada<br>Tao<br>Amminiator<br>Shapau<br>Shapau | DEFENTAL:       CONFIG         UFFENTAL:       CONFIG         UFFENTAL:       CONFIG </th |
|                                                                                                    |                                       | opyright Contact Us Site Feedback Privacy Policy Site Map                                                                                                    |                                                                                                    |

2. [プロファイルを更新] ボタンをクリックします。以下のような画面が表示されます。この 画面で、必要な情報を変更します。

| Check Po<br>SOFTWARE TECHNOLO<br>We Secure the Inte | Dint The<br>Bernet.                  | World's Most Intelligent Security Solutions<br>Perimeter - Internal - Web | ⊀32€ Yamada Taro   <u>H2,22</u> E<br><b>■ ●</b>   ?:нкр.  |
|-----------------------------------------------------|--------------------------------------|---------------------------------------------------------------------------|-----------------------------------------------------------|
| <u>ホーム アカウント &amp; 製品</u>                           | <u>サポート</u> 評価 Pricing               | Tools プロファイル                                                              |                                                           |
| プロファイル Certifications                               | c-News                               |                                                                           |                                                           |
| USEPcenter                                          | プロファイルー更                             | 新する                                                                       | 30日間無料の評価<br>以下を評価: <u>SmartDefense</u><br><u>Service</u> |
| • 価格表                                               | •名前(名)                               | Yamada                                                                    |                                                           |
| <ul> <li>小規模企業向け</li> <li>・中規模企業向け</li> </ul>       | *名前(姓)                               | Taro                                                                      | InterSpect のテモ                                            |
| <ul> <li>大規模企業向け</li> </ul>                         | 役職名                                  | System / Network Administral 🛩                                            | 以上の保護方法:<br>内部ネットワーク                                      |
| ・サービスブロバイダ<br>、学習                                   | *電子メール アドレス                          | Riscola and Billion collin                                                |                                                           |
| ・ <sub>兼</sub> が<br>・イベント                           | *111911                              | 5-5-3 Shinjuku                                                            | 新概能                                                       |
|                                                     | 住所2                                  | Shinjuku-ku                                                               | Designate your                                            |
|                                                     | "都道府県名                               | Tokya                                                                     | 主要連絡先                                                     |
|                                                     | <del>9</del> 11                      | Required only in United States and Canada.                                |                                                           |
|                                                     | *郵便番号                                | 160-0022                                                                  | エンドポイント・セキュリテ                                             |
|                                                     | *国名                                  | Japan                                                                     | 以下の詳細情報:                                                  |
|                                                     | "電話番号                                | 03-5367-2500                                                              | <u>Integrity</u> と関連製品                                    |
|                                                     | <ul> <li>Check Point製品、ま)</li> </ul> | とはアカウントについて、Check Pointからの連絡を希望します                                        |                                                           |
|                                                     | ☑ プロモーション、イベ                         | ント、特別価格などについてCheck Pointからの連絡を希望します                                       | EBS(エンタープライズ・サー                                           |
|                                                     | Check Pointから構入<br>注意:               | 代理店への連絡先播戦の提供を承認します                                                       | Get your                                                  |
|                                                     | 情報送信の可否について                          | の確認を後日チェック・ポイント社よりお送りします                                                  | 見積もりを取る                                                   |
|                                                     | • -入力必須項目                            | 送信 キャンセ                                                                   | ν.                                                        |
|                                                     |                                      | nomiable Contract He. Site Ecodback, Drivacy Dolicy, Site Man             |                                                           |

3. 情報の変更が完了したら [送信] ボタンをクリックします。以下のような確認画面が表示 されます。

| We Secure the Int                                                         | oint The<br>xees in The<br>ernet.                                                                                                    | e World's Most Intelligent Security Solutions<br>Perimeter • Internal • Web                                                                                                    | ようこそ Yamada Taro   <u>日クアウト</u><br>量 <b>0</b>   ?!!!!5 |
|---------------------------------------------------------------------------|----------------------------------------------------------------------------------------------------|----------------------------------------------------------------------------------------------------|--------------------------------------------------------|
| <u>ホーム アカウント &amp; 製品</u>                                                 | <u>サポート</u> 評価 Pricin                                                                                                    | g Tools プロファイル                                                                                                    |                                                        |
| プロファイル Certifications                                                     | e-News                                                                                                    |                                                                                                    |                                                        |
| USCP_00107<br>・4年後<br>・小規模企業向け<br>・サ規模企業向け<br>・サレビスプロンドイグ<br>・業界<br>・イベット | <ul> <li>● ゴロファイルが更新会<br/>プロファイル</li> <li>全新(5)<br/>な新(5)<br/>な新(5)<br/>は第2</li> <li>空かイルルアドレス<br/>は新1</li> <li>世所2</li> <li>御書かっしアドレス</li> <li>は新2</li> <li>御書物</li> <li>登録書称</li> <li>登録書称</li> <li>空 いたるPartを提品ます</li> <li>世報記者の可添にないて</li> </ul> | httl:<br>Yanada<br>Tara<br>System //terveri<br>Xannatado<br>S-53 Simplus<br>Simplulus<br>Telyo<br>160-0022<br>4ean<br>05587-2500<br>05587-2500<br>05587-2500<br>05587-2500<br>05587-2500<br>05587-2500<br>05587-2500<br>05587-2500<br>05587-2500<br>05587-2500<br>05587-2500<br>05587-2500<br>05587-2500<br>1770-768更新<br>/1720-768更新<br>/1720-768更新<br>/1720-768更新 | 30日間三日の所有<br>以下を評価: SmartDefense<br>Service            |
|                                                                           |                                                                                                    | copyright Contact Us Site Feedback Privacy Policy Site Map                                                                                                    |                                                        |

### パスワードを変更する場合

同じ画面から、ユーザ・センターへの登録時に設定したパスワードも変更できます。そのために は、以下の手順に従います。

1. [パスワードを変更] ボタンをクリックします。以下の画面が表示されます。

| Check Pe<br>software technolo<br>We Secure the Inte                                                                                                    | The World's Most Intelligent Security Solutions<br>arret. Perimeter • Internal • Web                                            | لَكَتَرَبَّ ¥amada Taro   12722<br>الله عنه المعالي المحالي المحالي المحالي المحالي المحالي المحالي المحالي المحالي المحالي المحالي المحالي المحالي                                                                                                    |
|----------------------------------------------------------------------------------------------------|----------------------------------------------------------------------------------------------------|----------------------------------------------------------------------------------------------------|
| ホーム アカウント & 製品                                                                                                    | <u>サポート</u> 評価 Pricing Tools プロファイル                                                                                             |                                                                                                    |
| <ul> <li>・ G 信楽</li> <li>・ G 信楽</li> <li>・ は 小規模 企業 面 け</li> <li>・ は 小規模 企業 面 け</li> <li>・ マ 光規 役 企業 面 け</li> <li>・ マ 元 規 位 二 の イ グ</li> <li>・ 美 米</li> <li>・ イ ペ 小</li> </ul> | External Change your password * Pateword must be six chranchet or more Od Paesword New Password Retyre New Password Submit Back | Sublime 1400年6<br>上江市市府: SmatDefense<br>Sarrise<br>Information<br>Information<br>Informatio |

2. [Old Password] ボックスに現在のパスワード、[New Password] ボックスに新しいパスワードを入力し、[Retype New Password] ボックスに新しいパスワードを確認入力します。 [Submit] ボタンをクリックするとパスワードが変更されます。

### $[\mathcal{I} \Box \mathcal{I} \neg \mathcal{I} \mathcal{I}] \Rightarrow [Certifications]$

チェック・ポイントの技術認定資格(CCSA や CCSE など)を取得している場合は、メイン・メ ニューの[プロファイル]をクリックして[Certifications]をクリックすると、自分が取得した 資格のリストが表示されます。

| ム アカウント & 製品           | サポート 評価                | I Pricing Tools プロファイル                          |                       |                        |                                          |
|------------------------|------------------------|-------------------------------------------------|-----------------------|------------------------|------------------------------------------|
| ファイル Certifications    | <u>e-News</u>          |                                                 |                       |                        |                                          |
| uoon                   | Certificati            | on Details                                      |                       |                        | 30日間無料の評価<br>い下本価値, SmartDafan           |
| USEFcenter             | Certification<br>Level | Description                                     | Certification<br>date | Benefits<br>Expiration | Service                                  |
| 価格表<br>小規模企業向け         | CCSE                   | Check Point Certified Security Expert NG        | 26-9-2003             | 26-3-2005              | InterSpect のデモ                           |
| 中規模企業向け<br>大規模企業向け     | CCSA                   | Check Point Certified Security Administrator NG | 26-9-2003             | 26-9-2004              | 以下の保護方法: <u>内部ネッ</u><br><u>ワーク</u>       |
| サービスブロバイダ              |                        |                                                 | Learn more about      | our Certifications     |                                          |
| <del>*</del> π<br>イペント |                        |                                                 |                       | Access benefits        | 新標能                                      |
|                        |                        |                                                 |                       |                        | Designate your <u>主要連絡</u><br>先          |
|                        |                        |                                                 |                       |                        | エンドポイント・セキュリラ                            |
|                        |                        |                                                 |                       |                        | 以下の詳細情報: <u>Integrit</u><br><u>と関連製品</u> |
|                        |                        |                                                 |                       |                        | EBS(エンターブライズ・1<br>ポート)                   |
|                        |                        |                                                 |                       |                        | Get your 見積もりを取る                         |

### $[プロファイル] \Rightarrow [e-News]$

メイン・メニューの [プロファイル] をクリックして [e-News] をクリックすると、チェック・ ポイントが配信するメール・ニュースの購読を申し込むことができます。

| ALLA Z102/L & KKI LKL<br>レステンド ALKA LKL<br>Subscribe to e-News<br>Subscribe to e-News<br>Subscribe | We Secure the Int                                                                          | oint The World's Most Intelligent Security Solutions<br>erret. Perimeter + Internal + Web                                                                                                    | 2527 ис сро   <u>10729</u><br><b>■</b> ●   ?нир. |
|----------------------------------------------------------------------------------------------------|--------------------------------------------------------------------------------------------|----------------------------------------------------------------------------------------------------|--------------------------------------------------|
| Control of Control of Contro of Control of Control of Control of Control of Control of Control                                                                                                    | <u>ホーム アカウント &amp; 製品</u>                                                                  | <u>サポート</u> 評価 Pricing Tools プロファイル                                                                                                    |                                                  |
| Subscribe to e-News Use to commotive reweakter  And decreted tasses and manages the society and therefits of your Check Part products with the latest Har Flore  And decreted tasses and manages and manages the society and therefits of your Check Part products with the latest Har Flore  And docreted tasses and manages and manages the society and therefits of your Check Part products with the latest Har Flore  And docreted tasses and manages and manages the society and therefits of your Check Part products with the latest Har Flore  And docreted tasses and manages and manages the society and therefits of your Check Part products with the latest Har Flore  And docreted tasses and manages and manages the society and therefits of your Check Part products with the latest Har Flore  And docreted tasses and manages and manages the society and therefits of your Check Part products with the latest Har Flore  And docreted tasses and manages and manages the society tass, news, and essential monometic  Common  And and manages  And And manages  And And manages  And And manages  And And manages  And And Market  And And Market  And And And Market  And And And Market  And And And Market  And And And Market  And And And And And And And And And And                                                                                                    | プロファイル Certifications                                                                      | e-News                                                                                                    |                                                  |
| Annual all the Annual Definition of the Market State of the Market State of the Market                                                                                                    | USBPation<br>・ 個特表<br>・ 小規模企業面対<br>・ 小規模企業面対<br>・ 小規模企業面対<br>・ サービスプロンドグ<br>・ 業界<br>・ イベント | Subscribe to a numbri resculates The second of the second of the second |                                                  |

購読を申し込むには、以下の手順に従います。

- 1. 購読するメール・ニュースのチェック・ボックスをオンにします。
- 2. [Submit] ボタンをクリックします。

### 20. 登録した電子メール・アドレスを変更する

ユーザ・センターに登録した電子メール・アドレスは、基本的に変更できません。何らかの理由 で電子メール・アドレスを変更する必要がある場合は、以下の作業が必要になります。

- 新しい電子メール・アドレスを使用して、ユーザ・センターに新規にユーザ登録する。
- 新規に登録したユーザを、既存のアカウントに追加する。
- 追加したユーザに「アカウント管理者」の権限を与える。
- 古い電子メール・アドレスで登録されている管理者を削除する。

電子メール・アドレスを変更するには、以下の手順に従います。

- 1. 新しい電子メール・アドレスを使用して新規にユーザ登録します。具体的な手順について は、「1. ユーザ・センターに登録する」を参照してください。
- 新規に登録したユーザを、電子メール・アドレスを変更したいアカウントに追加します。具体的な手順については、「16.アカウントに別のユーザを追加する」を参照してください。 ユーザを追加する際には、「権限」に「アカウント管理者」を選択します。
- 必要に応じて、不要になった管理者(古い電子メール・アドレスで登録されている管理者) を削除します。具体的な手順については、「16. アカウントに別のユーザを追加する」の「ア カウントからユーザを削除する場合」を参照してください。

### 21. 各種サービスを利用する

ユーザ・センターからナレッジ・ベースを参照したり、ホット・フィックスやユーザ・ガイドを ダウンロードしたりすることができます。それらのサービスを利用するには、以下の手順に従い ます。

#### ダウンロード・サービスを利用する場合

ユーザ・センターにログインした状態で、画面上部にあるメニュー・バーの[サポート]をク リックし、[ダウンロード]をクリックします。以下のような画面が表示されます。

| We Secure the Int                                 | Coint<br>Sensition<br>ternet.<br>Perimeter • Internal • W  | 2027 00 CPD   122227<br>= D   2 mbb         |
|---------------------------------------------------|------------------------------------------------------------|---------------------------------------------|
| ホーム アカウント & 製品                                    | サポート 評価 Pricing Tools プロファイル                               |                                             |
| プリノロート Knowledge B                                | ase Enterprise Support計算 サービス                              |                                             |
| USePcenter                                        | ダウンロード<br>ソフトウェア サガスクリナション ダウンロード                          | 30日間無料の評価<br>以下を評価: SmartDefense<br>Service |
| ・価格表<br>・小規模企業向け<br>・中規模企業向け                      | 製品アップグレード、フィーチャー バックやホット フィックス<br>(有効なソフトウェア サブスクリプションが必要) | <b>今すぐダウンロ</b><br>ード<br>以下の保護方法:            |
| <ul> <li>・大規模企業向け</li> <li>・サービス プロパイダ</li> </ul> | 製品資料                                                       | 内部ネットワーク                                    |
| ・業界<br>・イベント                                      | ガイド、記事、ノート、その他Check Point製品について<br>(有効なサポート契約が必要)          | 今すぐダウンロ<br>ード 新楼能                           |
|                                                   |                                                            | Designate your<br>主要連絡 <u>先</u>             |
|                                                   |                                                            | エンドポイント・セキュリテ<br>イ                          |
|                                                   |                                                            | 以下の詳細情報:<br>Integrityと開連製品                  |
|                                                   |                                                            | EBS(エンタープライズ・サ<br>ポート)                      |
|                                                   |                                                            | Get your<br>見積色的変取る                         |
|                                                   |                                                            |                                             |

[ダウンロード] 画面には、基本的に以下の項目があります(表示される項目は変更される場合 があります)。

- ソフトウェア・サブスクリプション・ダウンロード [今すぐダウンロード] ボタンをク リックすると、チェック・ポイントのダウンロード Web サイトに移動します。そこから、製 品のホット・フィックス、拡張機能、ユーザ・ガイドなどをダウンロードできます。なお、 ダウンロードのサービスを利用するには、有効な保守契約が必要です。
- ・製品資料 [今すぐダウンロード] ボタンをクリックすると、チェック・ポイントのドキュメント・ダウンロード Web サイトに移動します。そこから、製品のユーザ・ガイドやリリース・ノートなどをダウンロードできます。なお、ダウンロードのサービスを利用するには、 有効な保守契約が必要です。

### ナレッジ・ベースを利用する場合

ユーザ・センターにログインした状態で、画面上部にあるメニュー・バーの[サポート]をクリックし、[SecureKnowledge]をクリックします。以下のような画面が表示されます。

| Check P<br>SOFTWARE TECHNOL<br>We Secure the Int                                            | Oint The World's Most Intelligent Security Solutions<br>erret. Perimeter • Internal • Web                                                                                                    | ມີລີເວີ Yamada Taro   <u>B/0701</u><br>💻 💽   ໃຫຍ່ອ                     |  |  |  |  |  |
|---------------------------------------------------------------------------------------------|----------------------------------------------------------------------------------------------------|------------------------------------------------------------------------|--|--|--|--|--|
| <u>ホーム アカウント &amp; 製品</u>                                                                   | ホーム アカウント & 製品 サポート 評価 Pricing Tools プロファイル                                                                                                    |                                                                        |  |  |  |  |  |
| ダウンロード Knowledge B                                                                          | ase Enterprise Support詳細 サービス                                                                                                    |                                                                        |  |  |  |  |  |
| USEPcenter                                                                                  | Knowledge Base<br>Secureknowledge 2.0 - Self-service knowledge database                                                                                                    | <mark>30日間無料の評価</mark><br>以下を評価: <u>SmartDefense</u><br><u>Service</u> |  |  |  |  |  |
| <ul> <li>価格表</li> <li>小規模企業向け</li> <li>中規模企業向け</li> <li>大規模企業向け</li> <li>大規模企業向け</li> </ul> | Reduce your support time and costs with our comprehensive self-service distalases designed to<br>quickly and easily answer all of your technical installation, configuration and upgrade needs on<br>Check Port products! | nterSpect のデモ<br>以下の保護方法:<br>内部ネットワーク                                  |  |  |  |  |  |
| ▶ 業界<br>▶ イベント                                                                              |                                                                                                    | 新確能<br>Designate your<br>主要運動先                                         |  |  |  |  |  |
|                                                                                             |                                                                                                    | エン <b>ドネイント・セキュリテ</b><br>イ<br>以下の詳細情報:<br>Integrityと間連製品               |  |  |  |  |  |
|                                                                                             |                                                                                                    | EBS(エンタープライズ・サ<br>ボート)<br>Get your<br>見描むりを取る                          |  |  |  |  |  |
|                                                                                             | Copyright Contact Us Site Feedback Privacy Policy Site Map                                                                                                    |                                                                        |  |  |  |  |  |

[Search Now] ボタンをクリックすると、SecureKnowledge 2.0 の Web サイトに移動します。 SecureKnowledge 2.0 は、チェック・ポイントの製品に関する技術情報や、サービスに関する質疑応答などを網羅した、包括的なナレッジ・ベースです。たとえば、SecureKnowledge 2.0 の Web サイトに移動し、ソリューション ID「sk22575」や「sk22572」で検索すると、ユーザ・センター に関する FAQ を参照できます。なお、SecureKnowledge は、現在は英語での提供となっています。

#### その他の各種サービスを利用する場合

ユーザ・センターにログインした状態で、画面上部にあるメニュー・バーの[サポート]をク リックし、[サービス]をクリックします。以下のような画面が表示されます。

| We Secure the Int                                                                                                    | Dint The World's Most Intelligent Secur<br>arret. Perimeter • Inte                                                                                                    | rity Solutions<br>ernal • Web                  |                      | 2827 uc (P3   <u>1777)</u><br>₩₽<br>₩₽                    |
|----------------------------------------------------------------------------------------------------|----------------------------------------------------------------------------------------------------|------------------------------------------------|----------------------|-----------------------------------------------------------|
| <u>ホーム アカウント &amp; 製品</u>                                                                                                    | サポート 評価 Pricing Tools ブロファイル                                                                                                    |                                                |                      |                                                           |
| ダウンロード Knowledge Ba                                                                                                    | se Create Service Request My Service Requests Enterprise S                                                                                                    | Support詳細 サービス                                 |                      |                                                           |
| USEPcenter                                                                                                    | Additional Services                                                                                                    |                                                |                      | 30日間無利の評価<br>以下を評価: <u>SmartDefense</u><br><u>Service</u> |
| → 価格表                                                                                                    | Support Quote Tool                                                                                                    | Available for: Check Point                     | Partners & Customers |                                                           |
| <ul> <li>●日本</li> <li>・小規模企業向け</li> <li>・中規模企業向け</li> <li>・て規模企業向け</li> <li>・大規模企業向け</li> <li>・大規模企業向け</li> <li>・「ビスプロレイダ</li> <li>・ 第</li> <li>・ イベント</li> </ul> | Protect your investment in Check Point security with comprehensive Sup<br>through Check Point Technical experts or our extensive network of Certi<br>Service Providers. | oport, available either<br>ified Collaborative | 今すぐ見積を取<br>る         | InterSpect のデモ<br>以下の保護方法:<br>内部ネットワーク                    |
|                                                                                                    | Security Expert Technical Newsletter                                                                                                    | Available for: Check Point                     | Partners & Customers | 新樣能                                                       |
|                                                                                                    | Get the latest technical news, tips, and more direct to your linkox. Sign u<br>Technical Newsletter today!                                                              | ip for our Security Expert                     | Read More            | Designate your<br><u>主要連結先</u>                            |
|                                                                                                    | SecureTrak                                                                                                    | Available for: Check Point                     | Partners & Customers | エンドポイント・セキュリテ<br>イ                                        |
|                                                                                                    | 既存問合せの進捗確認、新規問合せの開始をSecureTrackIこで行うこ                                                                                                    | とができます。                                        | Learn How            | 以下の詳細情報:                                                  |
|                                                                                                    | 教育サービス                                                                                                    | Available for: Check Point                     | Partners & Customers | EBS(エンターブライズ・サ                                            |
|                                                                                                    | Check Point製品のトレーニング、Check Point認定試験のための教育ブ                                                                                                    | ログラム。                                          | Read More            | ポート)<br>Get your<br>目録された取ら                               |
|                                                                                                    | プロフェッショナル サービス                                                                                                    | Available for: Check Point                     | Partners & Customers | AND COLONY                                                |
|                                                                                                    | ネットワーク セキュリティ ソリューションと安全な仮想ネットワーク ア・<br>関するコンサルティング。                                                                                                    | ーキテクチャの実装に                                     | Read More            |                                                           |

[ダウンロード] 画面には、基本的に以下の項目があります(表示される項目は変更される場合 があります)。

- Support Quote Tool 現在、日本国内では使用しません。詳細については「8. 保守契約の見 積もりを計算する」を参照してください。
- Security Expert Technical Newsletter 電子メールのニュース・レター『Check Point Security Expert Technical Newsletter』の紹介 Web サイトに移動します。このニュース・レターには、 TAC のエキスパートが語る製品設定上のヒントや、新たにリリースされた製品バージョンや 製品ドキュメントなど、チェック・ポイント製品を使いこなすうえで役立つ情報が掲載され ています。

- SecureTrak サービス・リクエスト(SR)の履歴を表示できます。ただし、この機能を使用するには有効な保守契約が必要です。
- 教育サービス 製品トレーニングや技術認定試験の Web サイトに移動します。そこから、 チェック・ポイント製品の技術認定試験やトレーニングなどに申し込むことができます。
- プロフェッショナル・サービス チェック・ポイントでは、製品導入のコンサルティング、 導入支援、セキュリティ環境構築など、お客様の要望にきめ細かく対応する特別なサービス を提供しています。なお、このサービスには高度な技術を備えた世界各国のエンジニアが招 集される関係上、原則としてすべて英語での提供となります。

#### $[ \forall \pi - k ] \Rightarrow [Create Service Request]$

EBS の Standard または Premium に加入されているお客様のみ使用できます。

#### $[ \forall \pi' - k ] \Rightarrow [My Service Requests]$

EBS の Standard または Premium に加入されているお客様のみ使用できます。

#### $[ \forall \pi - k ] \Rightarrow [My Support Programs]$

現在、日本国内では使用しません。詳細については「8.保守契約の見積もりを計算する」を参照してください。

# 22. 問い合わせ先

ユーザ・センターおよび EBS についてご不明な点がありましたら、以下の連絡先に電子メール または電話でお問い合わせください。

- 電子メール: usercenter\_jp@checkpoint.com (ユーザ・センター全般に関するお問い合わせ) enterprise\_support\_jp@checkpoint.com (EBS に関するお問い合わせ)
- 電話: 03-5367-2500
- 受付時間: 月~金曜日、10:00~17:30 土日祝祭日、10月の第1金曜日、年末年始、その他の弊社指定日を除く

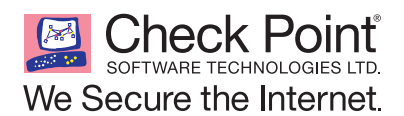

チェック・ポイント・ソフトウェア・テクノロジーズ株式会社 〒 160-0022 東京都新宿区新宿 5-5-3 建成新宿ビル 6F http://www.checkpoint.co.jp/ E-mail: info\_jp@checkpoint.com Tel: 03(5367)2500

© 2007 Check Point Software Technologies Ltd. All rights reserved. Check PointおよびCheck Pointのロゴは、Check Point Software Technologies Ltd.の商標または登録商標です。その他の企業名および製品名は、各企業が所有する商標標または登録商標です。